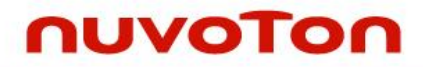

## ARM<sup>®</sup> Cortex<sup>®</sup>-M0 32-bit Microcontroller

# NuMicro<sup>®</sup> Family NuMaker UNO User Manual

The information described in this document is the exclusive intellectual property of Nuvoton Technology Corporation and shall not be reproduced without permission from Nuvoton.

Nuvoton is providing this document only for reference purposes of NuMicro microcontroller based system design. Nuvoton assumes no responsibility for errors or omissions.

All data and specifications are subject to change without notice.

For additional information or questions, please contact: Nuvoton Technology Corporation.

www.nuvoton.com

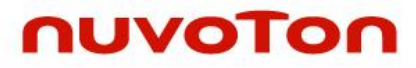

### **Table of Contents**

| 1                          | OVERVIEW                                                                                                    | 3                             |
|----------------------------|----------------------------------------------------------------------------------------------------|-------------------------------|
| 2                          | FEATURES                                                                                                    | 4                             |
| 3                          | INTRODUCTION TO NUMAKER UNO DEVELOPMENT BOARD                                                                                                    | 5                             |
| 3<br>3<br>3<br>3<br>3<br>3 | <ul> <li>NuMaker UNO Jumper Description</li></ul>                                                                                                    | 7<br>8<br>9<br>10<br>11<br>12 |
| 4<br>UN                    | DOWNLOADING AND INSTALLING ARDUINO IDE 1.8.5 AND NUMAKER<br>IO SOFTWARE                                                                                                    | 13                            |
| 4<br>4<br>4<br>4           | <ul> <li>Downloading and Installing Arduino IDE 1.8.5 Software</li> <li>Installing Nu-Link USB Driver for Arduino IDE 1.8.5</li> <li>Hardware Setup</li> <li>Testing USB and VCOM Device in the Device Manager</li> </ul>      | 13<br>16<br>20<br>20          |
| 5                          | STARTING TO USE NUMAKER UNO ON ARDUINO IDE 1.8.5                                                                                                    | 21                            |
| 5                          | 5.1 Compiling and Executing Example Program                                                                                                    | 21                            |
| 6                          | STARTING TO USE NUMAKER UNO ON KEIL $\mu$ Vision <sup>®</sup> IDE                                                                                                    | 26                            |
| 6<br>6<br>6                | <ul> <li>Downloading and Installing Keil µVision<sup>®</sup> IDE Software</li></ul>                                                                                                    | 26<br>26<br>26<br>26          |
| 7                          | STARTING TO USE NUMAKER UNO ON IAR EMBEDDED WORKBENCH                                                                                                    | 33                            |
| 7<br>7<br>7<br>7           | <ul> <li>Downloading and Installing IAR Embedded Workbench Software</li> <li>Downloading and Installing Nu-Link IAR Driver</li> <li>Hardware Setup</li> <li>Procedure for Downloading and Debugging Example Program</li> </ul> | 33<br>33<br>33<br>33          |
| 8                          | DOWNLOADING NU-LINK DRIVER FROM NUVOTON WEBSITE                                                                                                    | 36                            |
| 8<br>8                     | <ul> <li>Downloading and Installing Nu-Link Keil Driver</li> <li>Downloading and Installing Nu-Link IAR Driver</li> </ul>                                                                                                    | 36<br>38                      |
| 9                          | NUMAKER UNO SCHEMATICS                                                                                                    | 40                            |
| 9<br>9<br>9                | <ul> <li>NuMaker UNO I/O Schematic</li> <li>NuMaker UNO NUC131SD2AE Schematic</li> <li>Nu-Link-Me Schematic</li> </ul>                                                                                                    | 40<br>41<br>42                |
| 10                         | REVISION HISTORY                                                                                                    | 43                            |

#### **1 OVERVIEW**

Arduino is an open-source electronics platform based on easy-to-use hardware and software. The NuMicro<sup>®</sup> NuMaker UNO Evaluation Board is an Arduino compatible hardware using NuMicro<sup>®</sup> microcontroller (MCU) as the MCU. Its function can be extended with Arduino add-ons. With the Arduino IDE, users can develop their applications and leverage large number of open source samples.

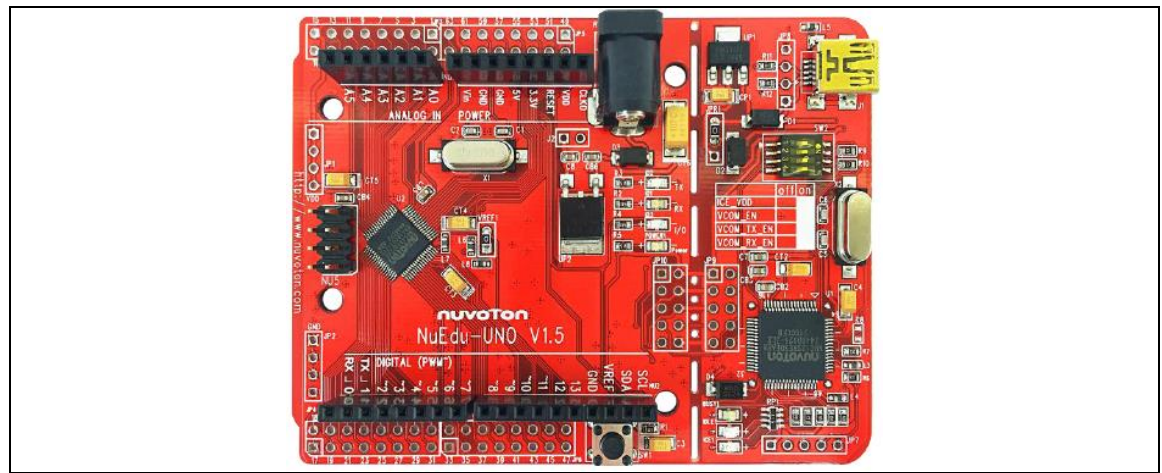

Figure 1-1 NuMaker UNO Board

The NuMaker UNO is a specific development tool for NuMicro<sup>®</sup> NUC131 series by which users can develop and verify the application program easily. Its purpose is to provide a platform for development and learning. With ADC, PWM, I<sup>2</sup>C, SPI, UART and other peripheral functions, user can set different functions on the NuMaker UNO development kit, or increase the peripheral functions according to the user needs on the development kit. The NuMaker UNO includes two portions: NuMaker UNO (an evaluation board) and Nu-Link-Me (Debug Adaptor). With the NuMaker UNO, users do not need additional ICE or debug equipment.

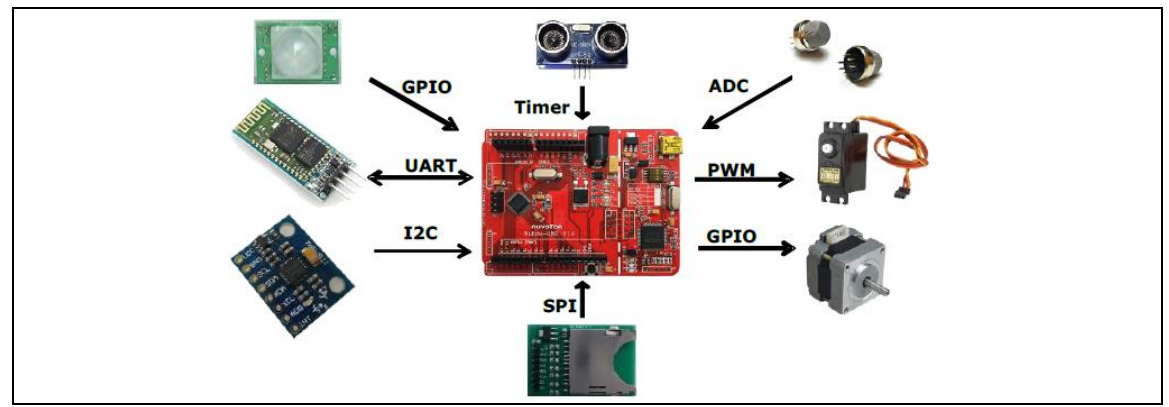

Figure 1-2 NuMaker UNO Board with Different Add-ons

The NuMaker UNO is pin to pin compatible with Arduino UNO board.

Digital pins provide UART, I2C, LED, INT, and 10-channels PWM. In addition, the extended pins of MCU NUC131SD2AE provide 24-channels PWM and 6-channels UART. Clock Output (CLKO) is also available on extra pin.

### 2 FEATURES

The NuMaker UNO development board provides the following features:

- Wide range of development tools for Learning/applications/debug
- Portable package development and debugging tools
- Rich MCU peripheral functions, such as ADC, PWM, I<sup>2</sup>C, SPI, and UART
- Able to connect to different application modules due to high scalability
- Supports pin to pin compatible with Arduino UNO revision 3
- Supports USB virtual serial port (VCOM)
- Supported by a wide choice of Integrated Development Environments (IDEs) including Arduino IDE, IAR EWARM and Keil RVMDK IDE
- Extension resources:
  - NuMicro<sup>®</sup> Morpho extension pin headers for full access to all MCU NUC131 I/O
  - On-board Nu-Link debugger/programmer with SWD connector
- Flexible board power supply:
  - USB VBUS (jumper JPR1 can be used to select 5V or 3.3V)
  - External VIN (7V ~ 12V) supply voltage from transformer converted into 5V
  - External 2.5 ~ 5.5V supply voltage from other power source input to V<sub>DD</sub> pin
- LEDs Status
  - Power, TX, RX, ICE and user status
- One push button: RESET

#### 3 INTRODUCTION TO NUMAKER UNO DEVELOPMENT BOARD

Figure 3-1 and Figure 3-2 show the NuMaker UNO development board, in which the left portion is called NuMaker UNO target board and the right portion is Debug Adaptor called Nu-Link-Me.

The NuMaker UNO is similar to other development boards. Users can use it to develop and verify applications to emulate the real behavior. NuMaker UNO can be a real system controller to design user's target system. NuMaker UNO is pin to pin compatible with Arduino UNO revision 3. The left portion is NuMaker UNO target board where the NUC131 series MCU is mounted on. The NUC131 series provides 24-ch PWM as well as 6-ch UART, and commonly used peripherals such as Timer, WDT, SPI, I<sup>2</sup>C and ADC. The NUC131 series also provides CAN communication interface.

The right portion is the debug adaptor called Nu-Link-Me which connects the USB port from PC to user's target system (via the Serial Wired Debug port) and allows users to program and debug embedded programs on the target hardware. In addition to loading external application, it also provides a virtual serial port (VCOM) functions. The debug messages through user-friendly Nu-Link-Me is displayed on the computer screen. For detailed description, please refer to section 3.1.2. The NuMaker UNO supports Arduino IDE, Keil, and IAR. For detailed installation and setup, please refer to section 4.1.

The NuMaker UNO development board provides the Arduino pin-out definition and extended connectors for each pin from the NUC131SD2AE MCU. It can be used to connect the application circuit board. The target board also supports a wide range of power supplies, such as from ICE,  $V_{DD}$  & GND (JP1 & JP2) or from 7V ~ 12V transformer. LED status is for power, I/O, TX, RX and ICE, as shown in Figure 3-1.

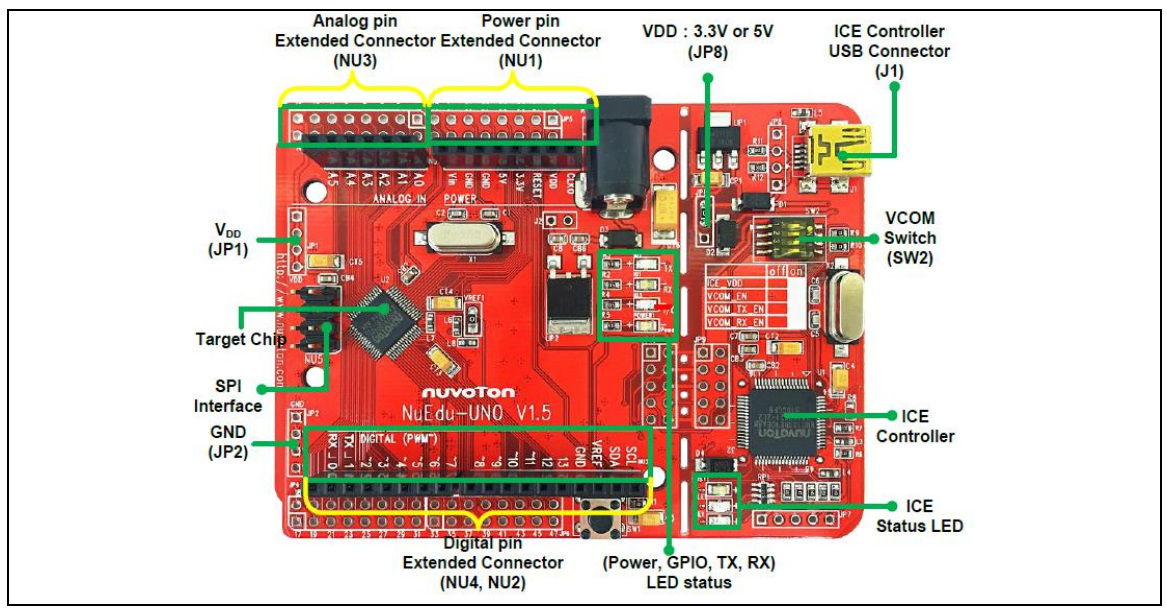

Figure 3-1 NuMaker UNO Development Board – Upper Side

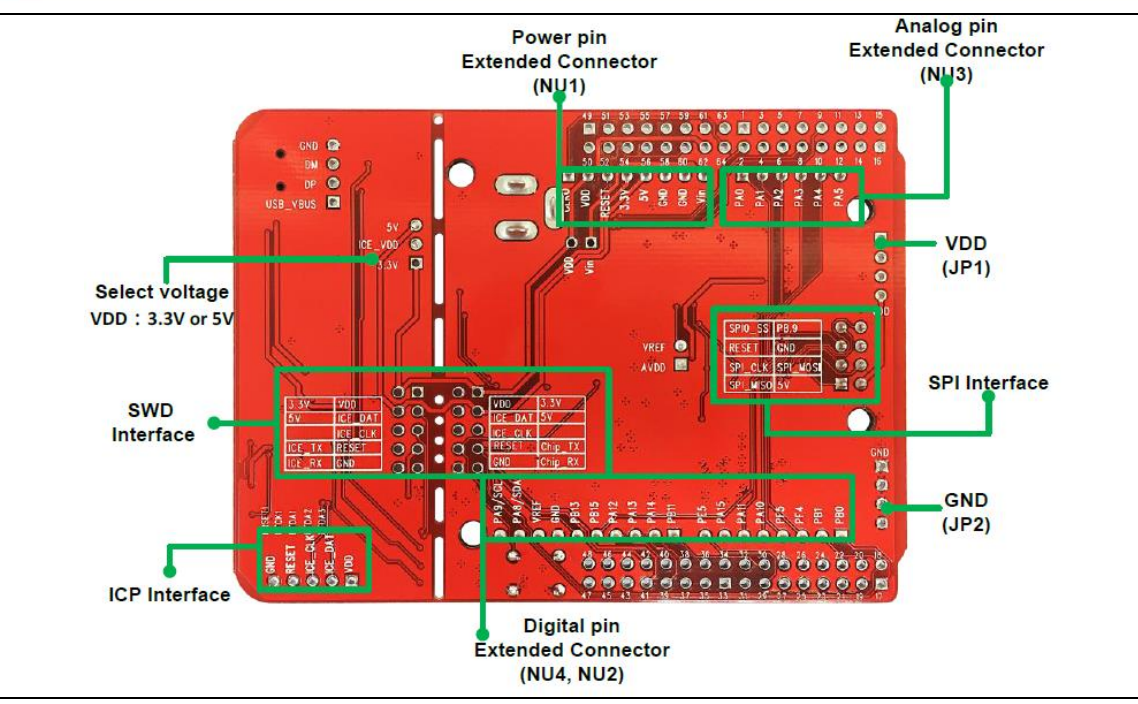

Figure 3-2 NuMaker UNO Development Board – Bottom Side

#### 3.1 NuMaker UNO Jumper Description

#### 3.1.1 Power Settings

There are three methods to use the NuMaker UNO board to provide power to V<sub>DD</sub>. The first method is through the Nu-Link-Me USB interface. This power will go through LDO voltage regulator to 3.3V, JPR1 can be used to adjust V<sub>DD</sub> power to 5V or 3.3V. The second method is through the JP1 on development board to V<sub>DD</sub> by DC 2.5V ~ 5.5V power supply. The third method is through transformer (7V ~ 12V) and then the voltage is converted into 5V through the step-down circuit. Please refer to the table below.

| Model                        | JPR1<br>(Selection Voltage)       | JP1<br>(V <sub>DD</sub> Provided Voltage)                                                                                  | MCU Voltage             |
|------------------------------|-----------------------------------|----------------------------------------------------------------------------------------------------|-------------------------|
| USB                          | Select 5V or 3.3V (Default is 5V) | USB, target board will be able to get the<br>supply voltage.<br>(SW2 pin1 need on)                                         | DC 5V or 3.3V           |
| Other power for $V_{DD}$ pin | х                                 | External power supply DC 2.5 V ~ 5.5 V.                                                                                    | Voltage by JP1<br>input |
| Transformer                  | х                                 | Transformer DC 7 V ~ 12 V, after pass<br>the step-down circuit, it provides 5V<br>supply to target chip<br>(J2 need short) | DC 5V                   |

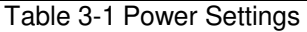

#### 3.1.2 USB Virtual COM Function Setting

• SW2: Open the Virtual COM mode for the debug message and supply power to NuMaker UNO.

The Virtual COM function can be used for Arduino IDE, Keil and IAR. To enable VCOM function on Nu-Link Me, turn on all SW2 pins. To enable the UART0 function, turn off pin 2  $\sim$  pin 4 on SW2. Please refer to the table below.

| Switch Pin<br>Number | Function Name | UART0 Mode | VCOM Mode |
|----------------------|---------------|------------|-----------|
| 1                    | ICE_VCC       | On         | On        |
| 2                    | VCOM_En       | Off        | On        |
| 3                    | VCOM_TX       | Off        | On        |
| 4                    | VCOM_RX       | Off        | On        |

Table 3-2 USB VCOM Setting (Default as VCOM Mode)

#### 3.1.3 Header Description

| JP1       | $V_{\text{DD}}$ connector on NuMaker UNO, can be accessed by an external power supply DC 2.5V $\sim$ 5.5V, in order to provide NuMaker UNO power supply |
|-----------|----------------------------------------------------------------------------------------------------|
| JP2       | GND connector on NuMaker UNO, can be accessed by external power supply GND                                                                              |
| J1        | Mini USB connector on Nu-Link-Me connected to the PC USB port                                                                                           |
| SW2       | Pin 1 is ICE $V_{DD}$ connected to target chip $V_{DD}$                                                                                                 |
| CON1      | 7 V ~ 12 V transformer                                                                                                    |
| J2        | Power JACK is connected to $V_{\text{DD}}$ transformer, after the step-down circuit then to provide $V_{\text{DD}}$ power supply to target Chip         |
| SW1       | Reset button on NuMaker UNO                                                                                                    |
| JP10      | Connector on target board (NuMaker UNO) for connecting to Nuvoton ICE adaptor (Nu-Link-Me)                                                              |
| JP9       | Connector on ICE adaptor (Nu-Link-Me) for connecting to the target board (NuMaker UNO)                                                                  |
| JP3 ~ JP6 | Show all NUC131SD2AE MCU pin-out on NuMaker UNO                                                                                                    |
| x         | Unused                                                                                                    |

#### Table 3-3 Header Description

Note: When using the transformer power supply, please turn off all the SW2 pins.

#### 3.2 Pin Assignment for NUC131SD2AE Extended Connectors

The NuMaker UNO provides the NUC131SD2AE target chip on board and the NUC131SD2AE extended connectors (**JP3**, **JP4**, **JP5** and **JP6**) for LQFP64-pin. Table 3-4 shows the pin assignment for NUC131SD2AE.

| Pin No | Pin Name                 | Pin No | Pin Name                              |
|--------|--------------------------|--------|---------------------------------------|
| 01     | PB.14,INT0               | 33     | PC.11,PWM1_BRAKE1                     |
| 02     | PB.13                    | 34     | PC.10,PWM1_BRAKE0                     |
| 03     | PB.12,CLKO,BPWM1_CH3     | 35     | PC.9,PWM0_BRAKE1                      |
| 04     | PF.5,I2C0_SCL,PWM1_CH5   | 36     | PC.8,PWM0_BRAKE0                      |
| 05     | PF.4,I2C0_SDA,PWM1_CH4   | 37     | PA.15,PWM0_CH3                        |
| 06     | PA.11,I2C1_SCL,PWM1_CH3  | 38     | PA.14,PWM0_CH2                        |
| 07     | PA.10,I2C1_SDA,PWM1_CH2  | 39     | PA.13,PWM0_CH1,UART5_TXD              |
| 08     | PA.9,I2C0_SCL,UART1_nCTS | 40     | PA.12,PWM0_CH0,UART5_RXD              |
| 09     | PA.8,I2C0_SDA,UART1_nRTS | 41     | PF.7,ICE_DAT                          |
| 10     | PB.4,UART1_RXD           | 42     | PF.6,ICE_CLK                          |
| 11     | PB.5,UART1_TXD           | 43     | AVSS                                  |
| 12     | PB.6,UART1_nRTS          | 44     | PA.0,PWM0_CH4,ADC0,I2C1_SCL,UART5_TXD |
| 13     | PB.7,UART1_nCTS          | 45     | PA.1,PWM0_CH5,ADC1,I2C1_SDA,UART5_RXD |
| 14     | LDO_CAP                  | 46     | PA.2,PWM1_CH0,ADC2,UART3_TXD          |
| 15     | V <sub>DD</sub>          | 47     | PA.3,PWM1_CH1,ADC3,UART3_RXD          |
| 16     | V <sub>SS</sub>          | 48     | PA.4,ADC4                             |
| 17     | PB.0,UART0_RXD           | 49     | PA.5,UART3_RXD,ADC5                   |
| 18     | PB.1,UART0_TXD           | 50     | PA.6,UART3_TXD,ADC6                   |

| 19 | PB.2,UART0_nRTS,TM2_EXT,TM2,PWM1_BRAK | 51 | PA.7,Vref,ADC7                      |
|----|---------------------------------------|----|-------------------------------------|
| 20 | PB.3,UART0_nCTS,TM3_EXT,TM3,PWM1_BRAK | 52 | AV <sub>DD</sub>                    |
| 21 | PD.6,BPWM1_CH1,CAN0_RXD               | 53 | PC.7,PWM0_BRAKE1,I2C0_SCL,UART4_RXD |
| 22 | PD.7,BPWM1_CH0,CAN0_TXD               | 54 | PC.6,PWM0_BRAKE0,I2C0_SDA,UART4_TXD |
| 23 | PD.14,BPWM0_CH5,UART2_RXD             | 55 | PC.15                               |
| 24 | PD.15,BPWM0_CH4,UART2_TXD             | 56 | PC.14                               |
| 25 | PC.3,BPWM0_CH3,SPI0_MOSI0             | 57 | PB.15, ,BPWM1_CH5TM0,TM0_EXT,INT1   |
| 26 | PC.2,BPWM0_CH2,SPI0_MISO0             | 58 | PF.0,XT1_OUT                        |
| 27 | PC.1,BPWM0_CH1,SPI0_CLK               | 59 | PF.1,XT1_IN                         |
| 28 | PC.0,BPWM0_CH0,SPI0_SS0               | 60 | nRESET                              |
| 29 | PE.5,PWM0_CH5,TM1_EXT,TM1             | 61 | V <sub>SS</sub>                     |
| 30 | PB.11,TM3,PWM0_CH4                    | 62 | V <sub>DD</sub>                     |
| 31 | PB.10,TM2                             | 63 | PF.8, PWM1_CH4,CLKO                 |
| 32 | PB.9,TM1                              | 64 | PB.8,BPWM1_CH2,CLKO,TM0,STADC       |

| Table 3-4 Pin A | Assignment for   | NUC131SD2AE |
|-----------------|------------------|-------------|
|                 | looignin ont ion |             |

#### 3.3 NuMaker UNO NUC131SD2AE Extended Connectors Layout

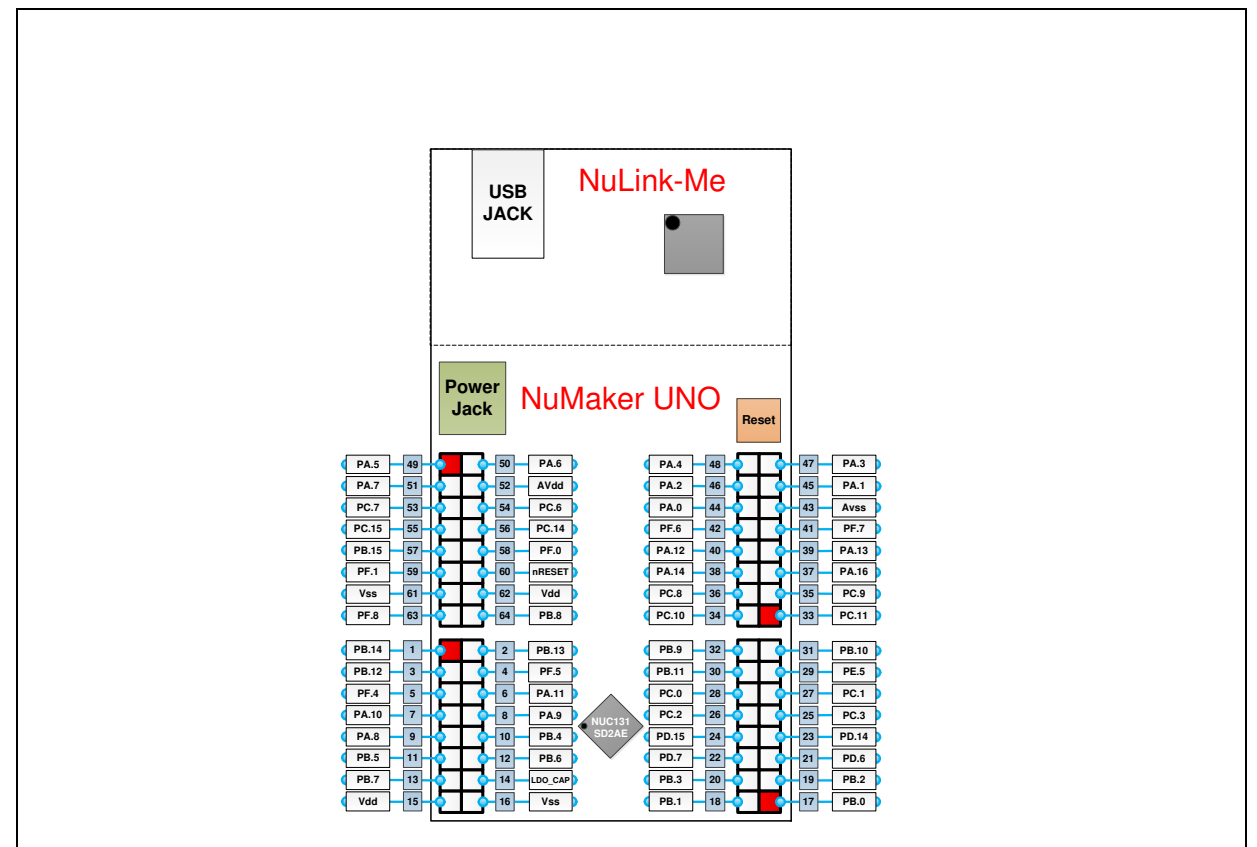

Figure 3-3 NuMaker UNO NUC131SD2AE Extended Connectors Layout

#### 3.4 Arduino UNO Pin Assignment for NuMaker UNO

The NuMaker UNO provides the NUC131SD2AE target chip on board and the Arduino UNO extended connectors (**NU1**, **NU2**, **NU3**, **NU4** and **NU5**) for LQFP64-pin. Table 3-5 shows the pin assignment for NuMaker UNO.

|              | Pin No | Pin Name        | Pin No | Pin Name       |
|--------------|--------|-----------------|--------|----------------|
| Clock Output | 1      | CLKO            | 5      | 5V             |
|              | 2      | VCC             | 6      | GND            |
| Power        | 3      | RESET           | 7      | GND            |
|              | 4      | 3.3V            | 8      | Vin            |
|              | 1      | A0              | 4      | A3             |
| Analog       | 2      | A1              | 5      | A4             |
|              | 3      | A2              | 6      | A5             |
|              | 0      | PB.0/UART_RX0   | 9      | PA.14/PWM0_CH2 |
|              | 1      | PB.1/UART_TX0   | 10     | PA.13/PWM0_CH1 |
|              | 2      | PF.4/PWM1_CH4   | 11     | PA.12/PWM0_CH0 |
|              | 3      | PF.5/PWM1_CH5   | 12     | PB.15/TM0/INT1 |
| Digital      | 4      | PA.10/PWM1_CH2  | 13     | PB.13(LED)     |
|              | 5      | PA.11/PWM1_CH3  | VSS    | VSS            |
|              | 6      | PA.15/PWM0_CH3  | VREF   | VREF           |
|              | 7      | PE.5/PWM0_CH5   | I2C    | PA.8/SDA       |
|              | 8      | PB.11/PWM0_CH4  | I2C    | PA.9/SCL       |
|              | 1      | PC.2/SPI0_MISO  | 5      | RESET          |
| SPI          | 2      | V <sub>DD</sub> | 6      | GND            |
| Interface    | 3      | PC.1/SPI0_CLK   | 7      | PC.0/SPI0_SS   |
|              | 4      | PC.3/SPI0_MOSI  | 8      | PB.9/TM1       |

Table 3-5 Pin Assignment for NuMaker UNO

#### 3.5 NuMaker UNO Arduino Layout

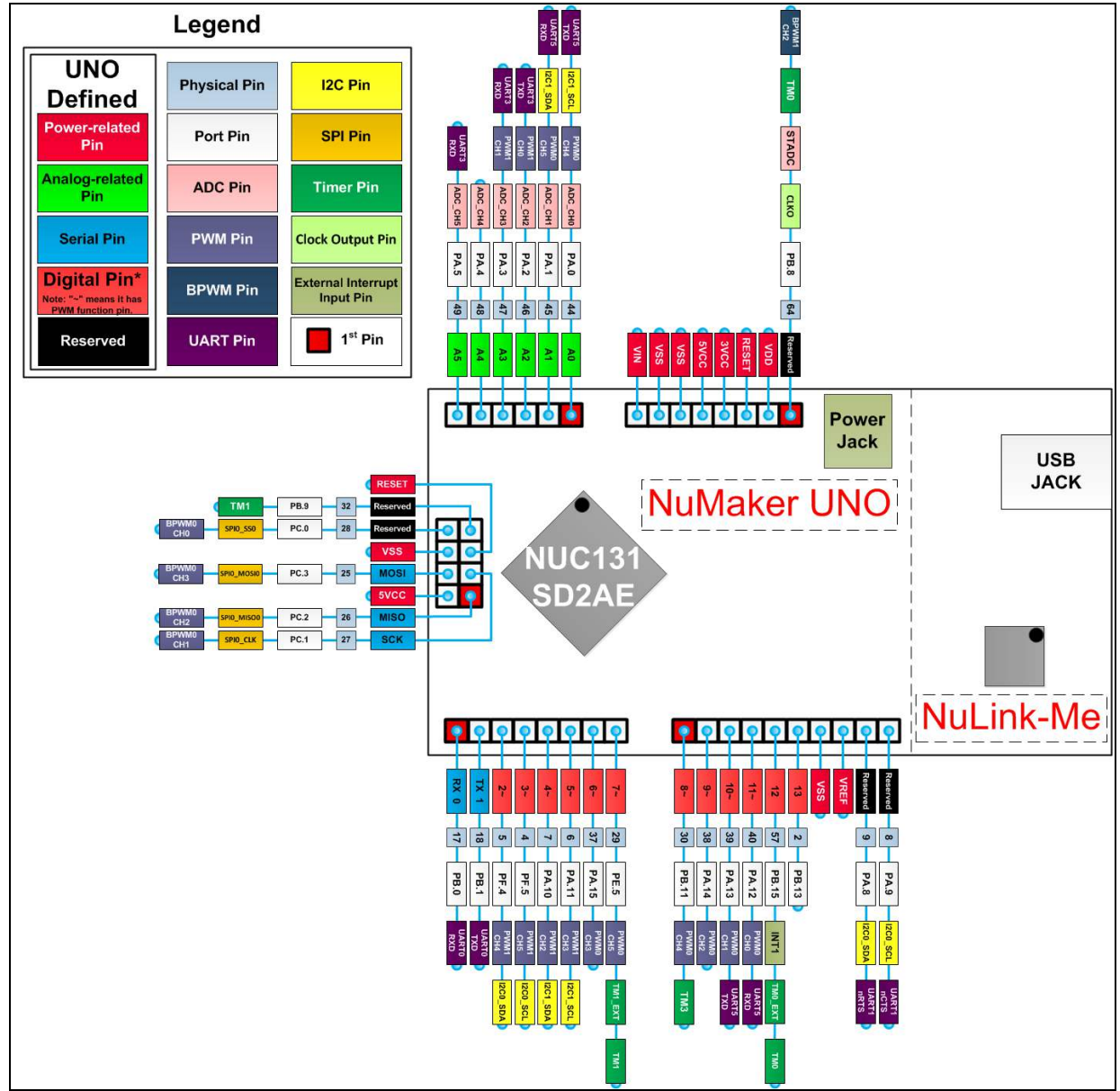

Figure 3-4 NuMaker UNO Pin Design for Arduino

#### 3.6 NuMaker UNO PCB Placement

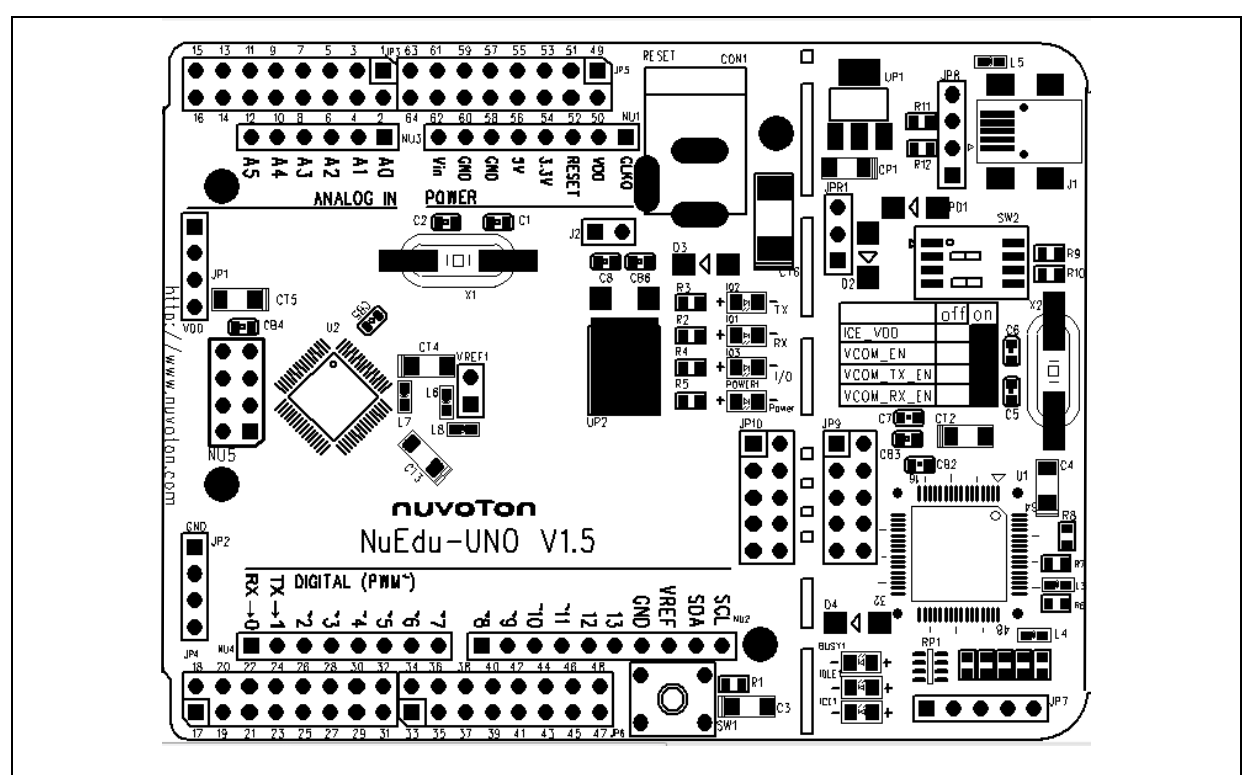

Figure 3-5 NuMaker UNO PCB Placement

## 4 DOWNLOADING AND INSTALLING ARDUINO IDE 1.8.5 AND NUMAKER UNO SOFTWARE

#### 4.1 Downloading and Installing Arduino IDE 1.8.5 Software

Please visit the Arduino official website (<u>http://www.arduino.cc/en/Main/software</u>) to download and install the Arduino IDE 1.8.5. Currently it is recommended to install Arduino IDE 1.8.5 for Windows version, since the other operating system has not been verified.

The Arduino IDE 1.8.5 installation steps are as follows:

#### 4.1.1 Step 1: Download Arduino IDE 1.8.5 software

Visit https://www.arduino.cc/en/Main/Software, and download the latest Arduino.

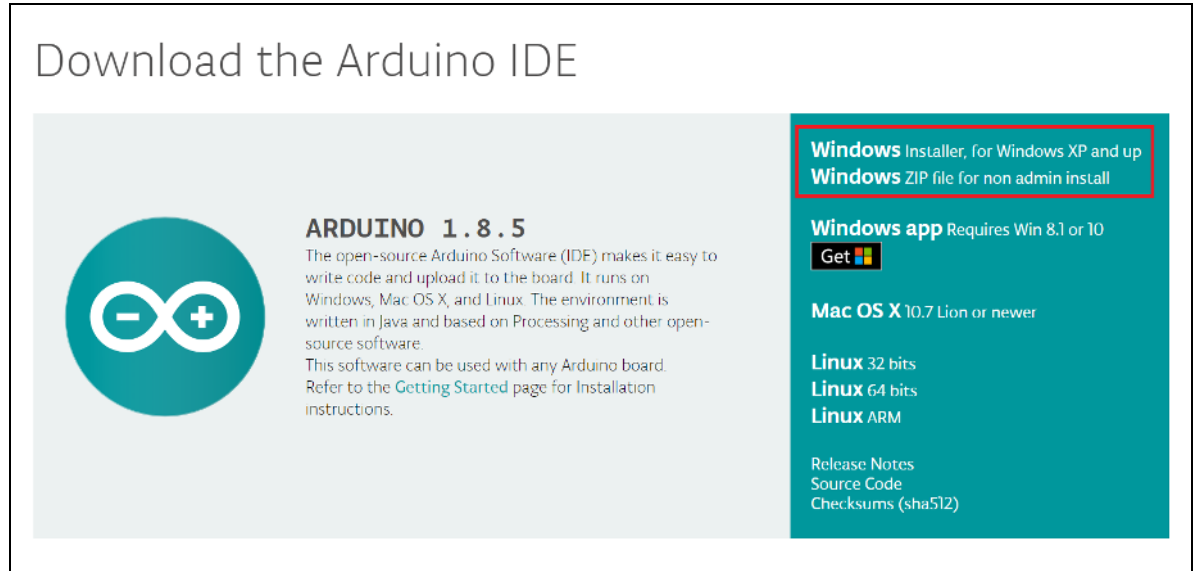

Figure 4-1 Find and Click "previous version of the current release"

#### 4.1.2 Step 2: Check if download file is version 1.8.5

Click on download.

nuvoton

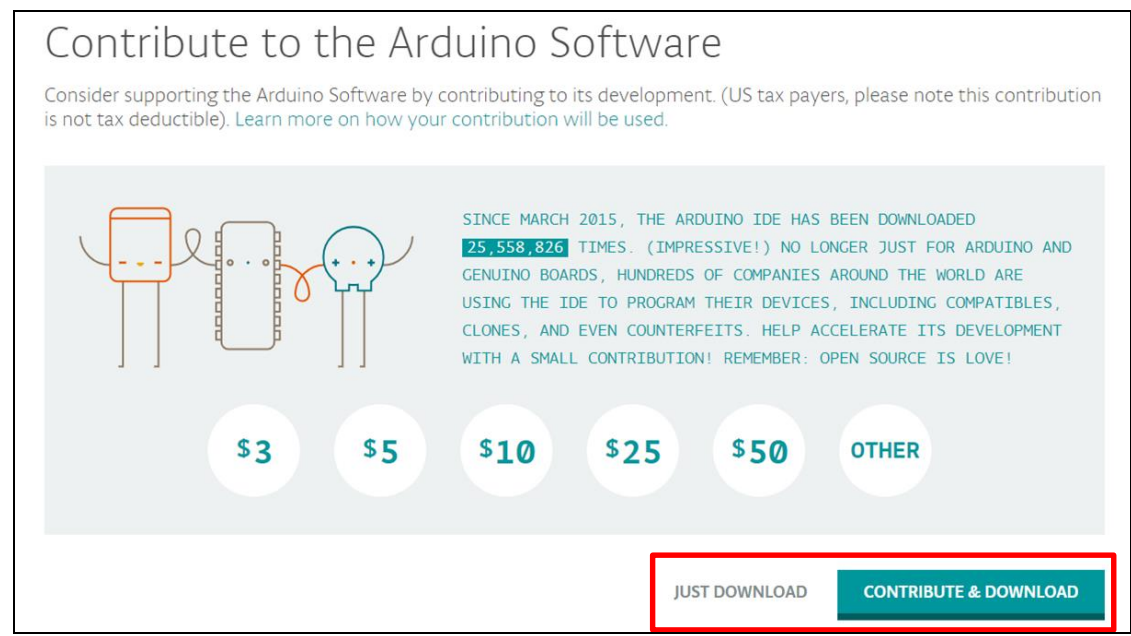

Figure 4-2 Find and Download Arduino 1.8.5

#### 4.1.3 Step 4: Install the "Arduino-1.8.5-windows.exe" file

Double click on the "arduino-1.8.5-windows.exe" and click "Run".

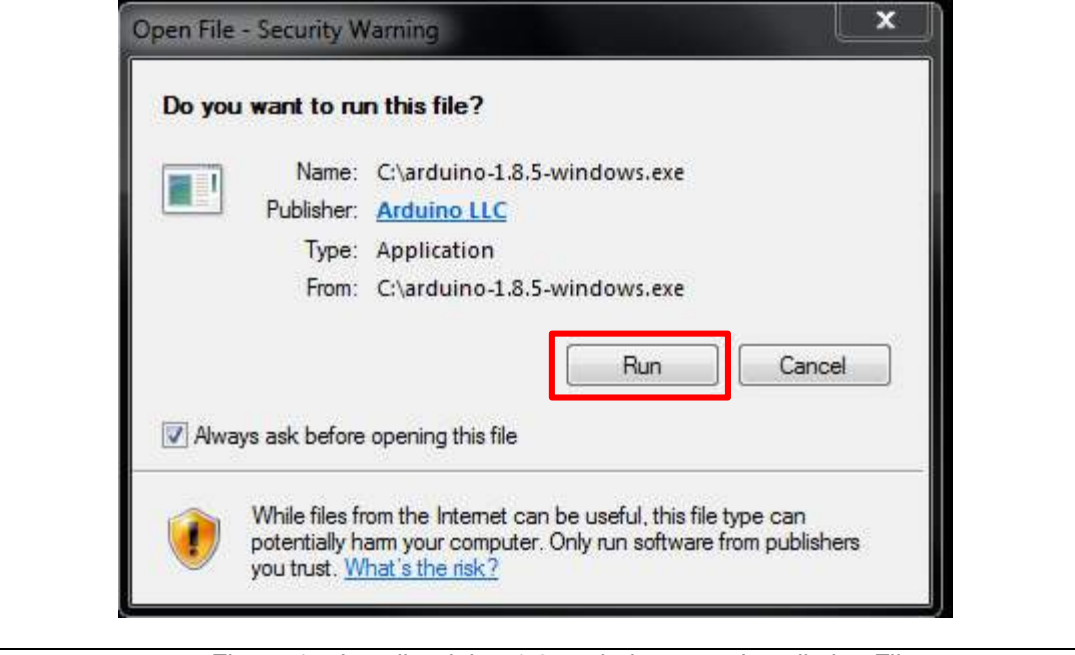

Figure 4-5 Install arduino-1.8.5-windows.exe Installation File

#### 4.1.4 Step 5: Select the installation folder

Select the installation folder and click "Install".

| folder,<br>installa               | will install Arduino in the following fold<br>click Browse and select another folde<br>ation. | der. To install in<br>er. Click Install t | a different<br>o start the |
|-----------------------------------|-----------------------------------------------------------------------------------------------|-------------------------------------------|----------------------------|
| -Destination                      | Folder                                                                                        |                                           |                            |
| C:\Program                        | 1 Files (x86)\Arduino                                                                         |                                           | Browse                     |
|                                   |                                                                                               |                                           |                            |
| Space required<br>Space available | l: 403.6MB<br>e: 251.4GB                                                                      |                                           |                            |

Figure 4-6 Install arduino-1.8.5-windows.exe to Installation Folder

#### 4.1.5 Step 6: Wait for the installation is complete

Wait the installation process until it is finished. It will take about 2 minutes to install arduino-1.8.5-windows file to the installation folder.

| Arduino Setup: Installing                         |  |
|---------------------------------------------------|--|
| Show details                                      |  |
|                                                   |  |
|                                                   |  |
| Cancel Nullsoft Install System v2,46 < Back Close |  |

Figure 4-7 Install arduino-1.8.5-windows to Installation Folder

After installation is finished, two executable files can be found in the Arduino 1.8.5 installation directory, including arduino.exe and arduino\_debug.exe. Both files are able to start the Arduino

IDE program. As for the arduino\_debug.exe, you can open the debug window. When the program is executed or compiled, the debug window will open for users to check which part of the problem occurs.

|                  | drivers 2018/7/3下午 03:24 File folder |                   |                     |          |
|------------------|--------------------------------------|-------------------|---------------------|----------|
| examples 2018/7/ |                                      | 2018/7/3 下午 03:24 | File folder         |          |
|                  | hardware                             | 2018/7/16 下午 02:  | File folder         |          |
|                  | java                                 | 2018/7/3 下午 03:25 | File folder         |          |
|                  | lib                                  | 2018/7/3 下午 03:25 | File folder         |          |
|                  | libraries                            | 2018/8/1 下午 06:16 | File folder         |          |
|                  | reference                            | 2018/7/3 下午 03:25 | File folder         |          |
|                  | tools                                | 2018/7/3 下午 03:25 | File folder         |          |
|                  | tools-builder                        | 2018/6/29 下午 01:  | File folder         |          |
|                  | arduino.exe                          | 2017/10/2 下午 09:  | Application         | 395 KB   |
| a a              | arduino.l4j.ini                      | 2017/10/2 下午 09:  | Configuration sett. | 1 KB     |
| 0                | arduino_debug.exe                    | 2017/10/2 下午 09:  | Application         | 393 KB   |
| ů.               | arduino_debug.l4j.ini                | 2017/10/2 下午 09:  | Configuration sett. | 1 KB     |
|                  | arduino-builder.exe                  | 2017/10/2 下午 09:  | Application         | 3,214 KB |
| ٩                | libusb0.dll                          | 2017/10/2 下午 09:  | Application extens. | 43 KB    |
| 4                | msvcp100.dll                         | 2017/10/2 下午 09:  | Application extens. | 412 KB   |
| 0                | msvcr100.dll                         | 2017/10/2 下午 09:  | Application extens. | 753 KB   |
| [                | revisions.txt                        | 2017/10/2 下午 09:  | Text Document       | 84 KB    |
| 10               | uninstall.exe                        | 2018/7/3 下午 03:25 | Application         | 404 KB   |
| -                | wrapper-manifest.xml                 | 2017/10/2 下午 09:  | XML Document        | 1 KB     |
|                  |                                      |                   |                     |          |

Figure 4-8 Arduino 1.8.5 Installation Directory

#### 4.2 Installing Nu-Link USB Driver for Arduino IDE 1.8.5

Please visit the Nuvoton NuMaker UNO official website (<u>www.nuvoton.com/NuMaker\_UNO</u>) to download "<u>Nu-Link USB Driver</u>".

Note: It is recommended to use Arduino IDE version 1.8.5.

The Nu-Link USB Driver installation steps are as follows:

#### 4.2.1 Step 1: Download Nu-Link USB Driver

Visit www.nuvoton.com/NuMaker UNO and find Resources. Click on "Nu-Link USB Driver".

| Resou | rces :                                    |   |                            |
|-------|-------------------------------------------|---|----------------------------|
| ŧ     | NuMicro® NUC131 Series Selection<br>Guide | ÷ | Technical Reference Manual |
| F     | Nu-Link USB Driver                        | - | NuMaker Uno User Manual    |
| -     | Datasheet                                 | - | Schematics                 |

Figure 4-9 Find and Click Nu-Link USB Driver

#### 4.2.2 Step 2: Select the installation folder

Select the installation folder and click "Next" to install.

| Select Destination Locati  | on                                      |                     |
|----------------------------|-----------------------------------------|---------------------|
| Where should Nu-Link USE   | Driver be installed?                    | Č 🍐                 |
| Setup will install !       | Nu-Link USB Driver into the following f | older.              |
| To continue, dick Next. If | you would like to select a different fo | lder, click Browse. |
| C:\Program Files\Nuvotor   | n Tools\Wu-Link_USB_Driver              | Browse              |
|                            |                                         |                     |
| At least 25.4 MB of free d | isk space is required.                  |                     |

Figure 4-10 Installing Nu-Link USB Driver

#### 4.2.3 Step 3: Run Arduino IDE 1.8.5

Go to File  $\rightarrow$  Preferences, enter the following URL to textbox of 'Additional Board Manager URLs'

| https://raw.githubuserc | content.co | m/OpenNuv  | oton/NuMaker- |
|-------------------------|------------|------------|---------------|
| UNO/master/package      | nuvoton    | index.json |               |

| New        | Ctrl+N       |                         |       |
|------------|--------------|-------------------------|-------|
| Open       | Ctrl+0       |                         | 101   |
| Open Reci  | ent >        |                         |       |
| Sketchhor  | k k          |                         | *     |
| Examples   |              |                         |       |
| Close      | Ctrl+W       | up code here, to run or | ice . |
| Save       | Ctrl+S       |                         |       |
| Save As    | Ctrl+Shift+S |                         |       |
| Page Setu  | Ctrl+Shift+P |                         |       |
| Print      | Ctrl+P       |                         |       |
| Preference | s Ctrl+Comma |                         |       |
| Quit       | Ctrl+Q       | 1 code here, to run rep | pea   |
|            |              |                         |       |
| }          |              |                         |       |
| ,          |              |                         |       |

Figure 4-11 Arduino IDE 1.8.5 Select File and Click Preferences

| Non-Andrian als for an Alama   |                                             |                                                   |              |
|--------------------------------|---------------------------------------------|---------------------------------------------------|--------------|
| sketchpook location:           |                                             |                                                   |              |
| C:\Program Files (x86)\Arduir  | no\examples                                 |                                                   | Browse       |
| Editor language:               | System Default                              | <ul> <li>(requires restart of Arduino)</li> </ul> |              |
| Editor font size:              | 12                                          |                                                   |              |
| interface scale:               | Automatic 120 🔶 % (requires restart         | of Arduino)                                       |              |
| Show verbose output during:    | compilation upload                          |                                                   |              |
| Compiler warnings:             | None 👻                                      |                                                   |              |
| V Display line numbers         |                                             |                                                   |              |
| Enable Code Folding            |                                             |                                                   |              |
| Verify code after upload       |                                             |                                                   |              |
| Use external editor            |                                             |                                                   |              |
| Check for updates on sta       | rtup                                        |                                                   |              |
| Update sketch files to new     | w extension on save (.pde -> .ino)          |                                                   |              |
| Save when verifying or u       | bloading                                    |                                                   |              |
| Additional Boards Manager UR   | Ls: https://raw.githubusercontent.com/OpenN | uvoton/NuMaker-UNO/master/package_nuvoto          | n index.isor |
| vore preterences can be edit   | ad directly in the tile                     | , , , , , , , , , , , , , , , , , , , ,           |              |
| C:\Users\PPERMATA\AppData      | a/Local/Arduino 15/preferences.txt          |                                                   |              |
| (edit only when Arduino is not | running)                                    |                                                   |              |
|                                |                                             |                                                   |              |
|                                |                                             |                                                   |              |
|                                |                                             |                                                   |              |
|                                |                                             |                                                   |              |
|                                |                                             |                                                   |              |
|                                |                                             |                                                   |              |

Figure 4-12 Enter the NuMaker UNO Board's URL to 'Additional Board Manager URLs'

### 4.2.4 Step 4: Install NuMaker UNO on Arduino IDE 1.8.5 Boards Manager

Go to **Tools**  $\rightarrow$  **Board**  $\rightarrow$  **Boards Manager** on Arduino IDE 1.8.5.

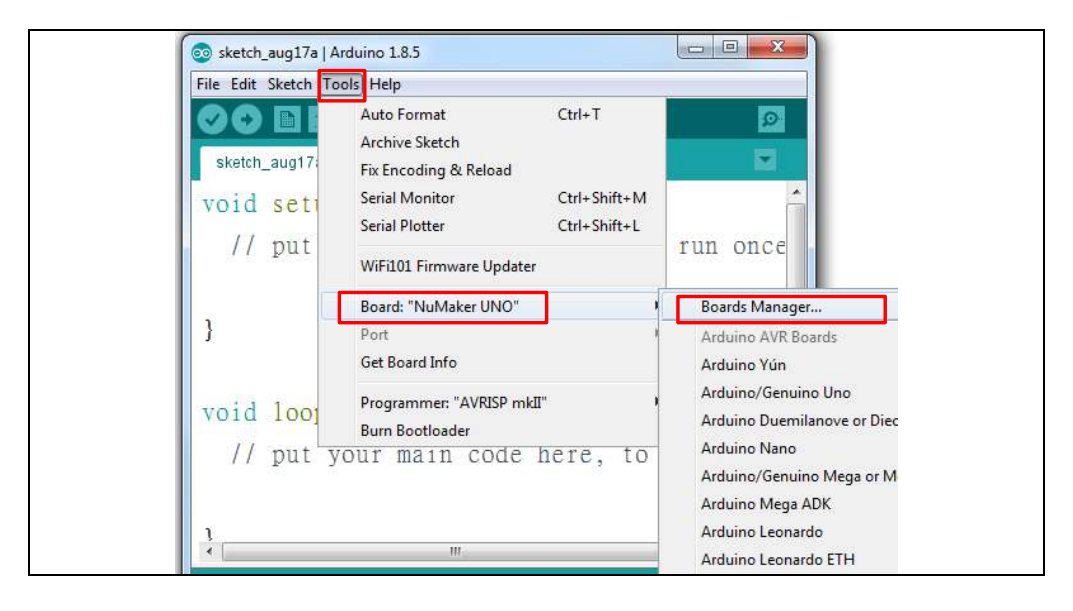

Figure 4-13 Click Boards Manager on Arduino IDE 1.8.5

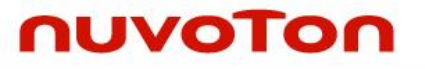

Search "MuMaker" and the NuMaker UNO will show up on the list. Select NuMaker UNO and click install.

| Boards Manager                                         |         |
|--------------------------------------------------------|---------|
| Pe All V NuMaker                                       |         |
| uMaker UNO (32-bits NUC131 Cortex-M0) by Nuvoton       |         |
| Jards Included in this package:<br>Jyoton NuMaker Uno. |         |
| nline help<br>ore info                                 |         |
|                                                        | Install |
|                                                        | 110001  |
|                                                        |         |
|                                                        |         |
|                                                        |         |
|                                                        |         |
|                                                        |         |
|                                                        |         |
|                                                        |         |
|                                                        |         |
|                                                        |         |
|                                                        |         |
|                                                        |         |
|                                                        |         |
|                                                        | Close   |

Figure 4-14 Select NuMaker UNO and Click Install

#### 4.2.5 Step 5: Select NuMaker UNO on Arduino IDE 1.8.5 Board Selection

After the package download is finished, go to **Tools**  $\rightarrow$  **Board** and select NuMaker UNO to use it.

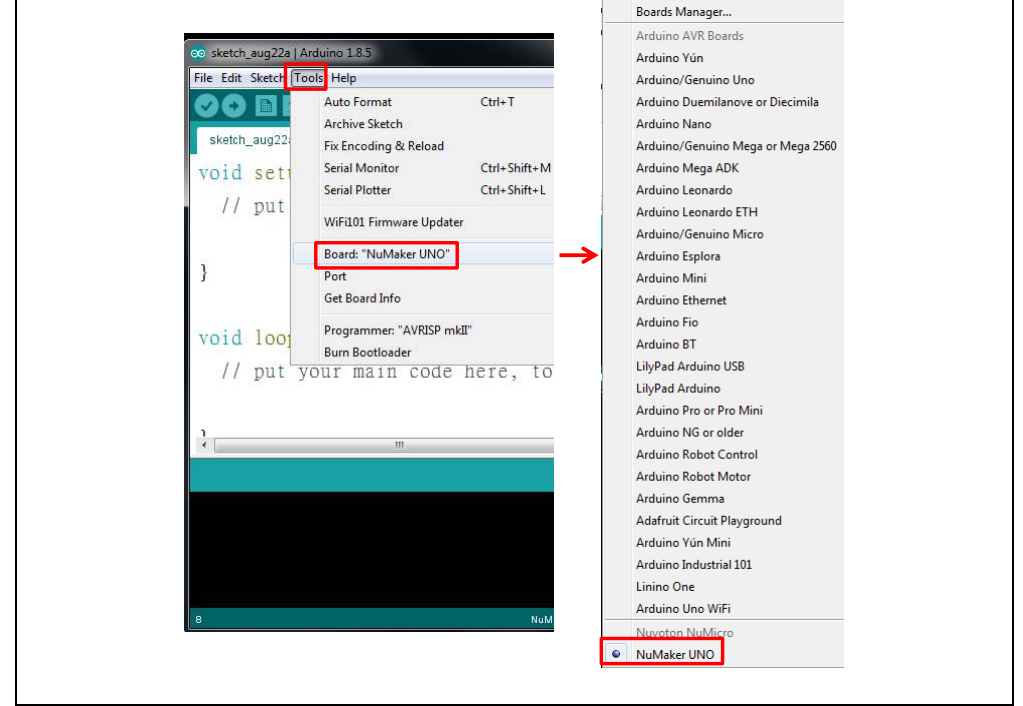

Figure 4-15 Select NuMaker UNO on Board Selection to Use It

#### 4.3 Hardware Setup

Hardware connections are shown in the figure below. Use a mini USB to connect to a computer.

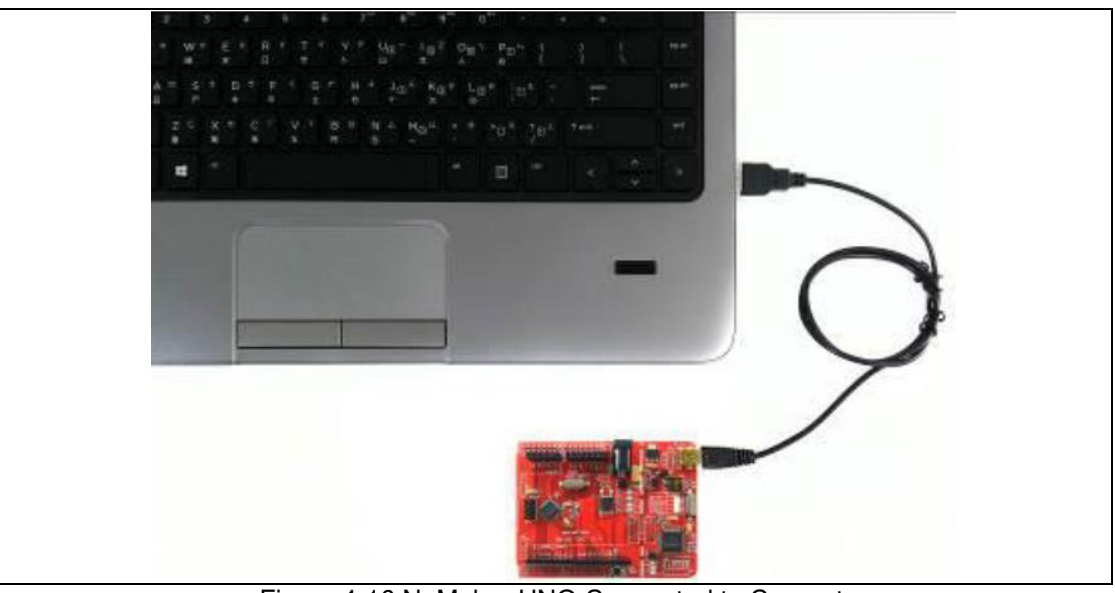

Figure 4-16 NuMaker UNO Connected to Computer

#### 4.4 Testing USB and VCOM Device in the Device Manager

Before connecting the NuMaker UNO development board to the computer, please enable SW2 of VCOM Function. All the SW2 pins shall be turned on. Please refer to section 3.1.2. Open the device manager and check if the USB is detected. If it is not detected, please reinstall the Nu-Link USB Driver.

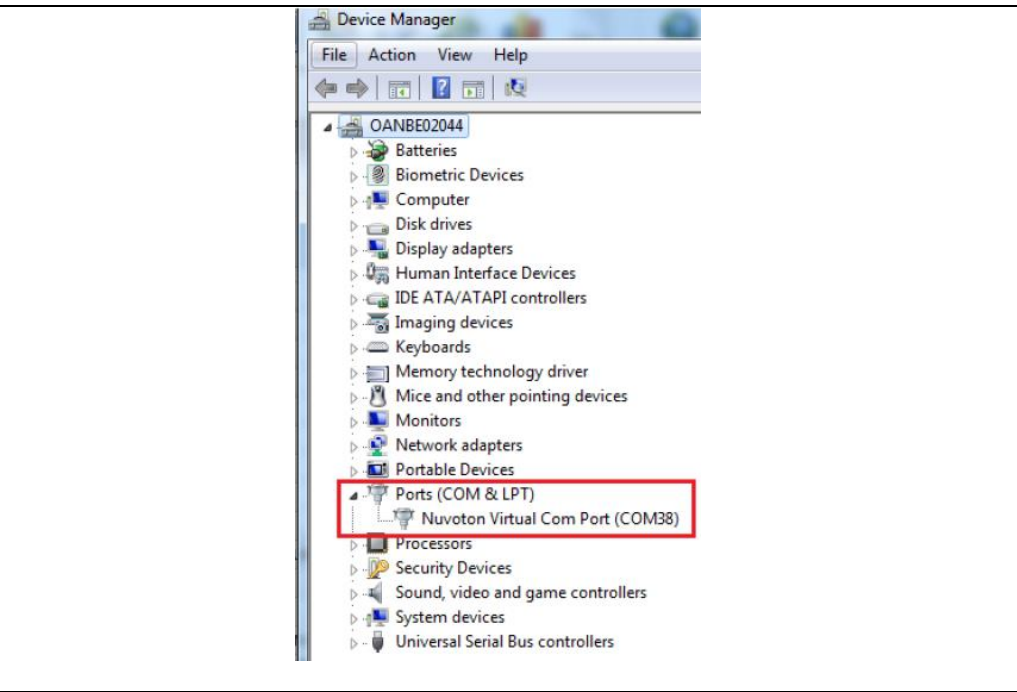

Figure 4-17 USB Device Detected by Device Manager

#### 5 STARTING TO USE NUMAKER UNO ON ARDUINO IDE 1.8.5

#### 5.1 Compiling and Executing Example Program

This example demonstrates how to download an application and debug using virtual serial port on a NuMaker UNO board. When users install the Nu-Link USB Driver, the "NuMaker UNO" can be found in Arduino IDE on **Tools**  $\rightarrow$  **Board**  $\rightarrow$  **NuMaker UNO** as shown in the figure below.

**Note:** Execute the "arduino\_debug.exe" file in the installation path.

#### 5.1.1 Step 1: Select the NuMaker UNO Board

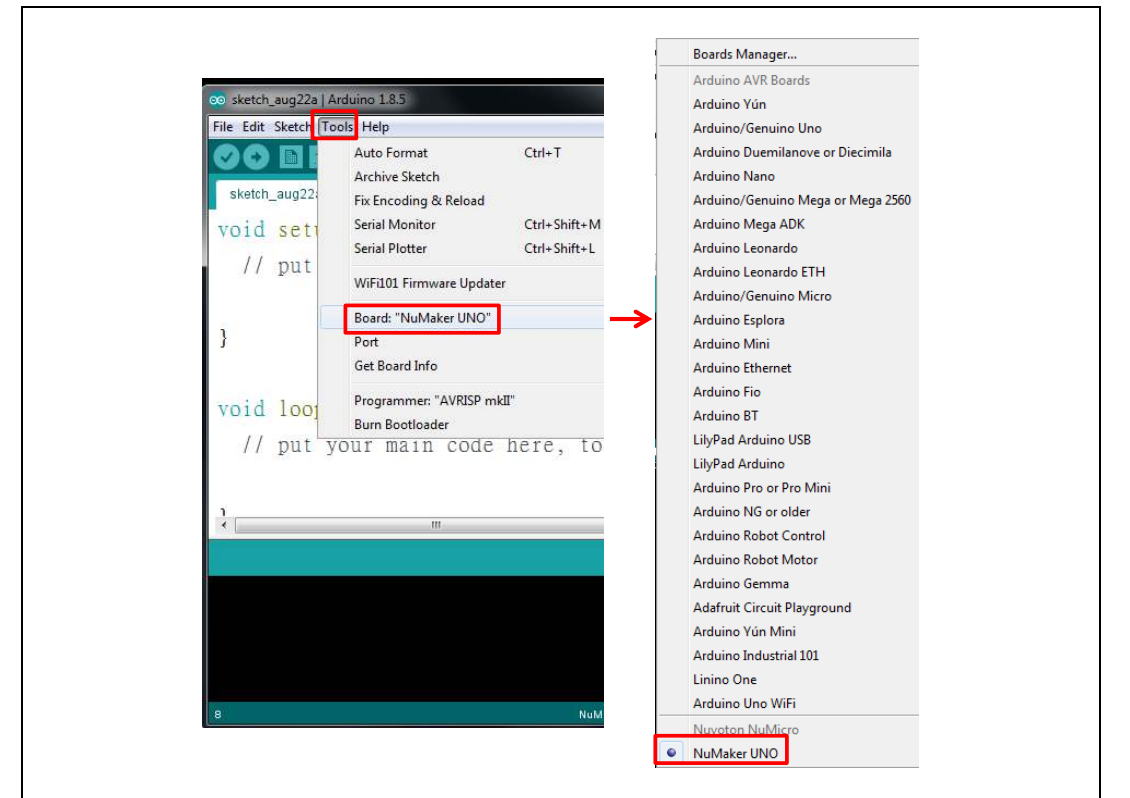

Figure 5-1 NuMaker UNO Board Selection on Arduino IDE

#### 5.1.2 Step 2: Open virtual serial modes and select Debug Serial Port

**SW2**: Supply power to NuMaker UNO. Before NuMaker UNO is connected to PC, all the SW2 pins shall be turned on. To activate UART0 function, SW2 pin2 ~ pin4 shall be turned off.

| Switch Pin<br>Number | Function Name | UART0 Mode | VCOM Mode | SW2 |
|----------------------|---------------|------------|-----------|-----|
| 1                    | ICE_VCC       | On         | On        |     |
| 2                    | VCOM_En       | Off        | On        |     |
| 3                    | VCOM_TX       | Off        | On        | - A |
| 4                    | VCOM_RX       | Off        | On        |     |

Table 5-1 SW2 Mode Setting (Default as VCOM Mode)

| Alter SW2 setting is con | npieted, you will be abi                               | e lo see lhe s               | senal COM port number. |
|--------------------------|--------------------------------------------------------|------------------------------|------------------------|
| Тос                      | ols Help                                               |                              |                        |
|                          | Auto Format<br>Archive Sketch<br>Fix Encoding & Reload | Ctrl+T                       |                        |
|                          | Serial Monitor<br>Serial Plotter                       | Ctrl+Shift+M<br>Ctrl+Shift+L | run once               |
|                          | WiFi101 Firmware Updater<br>Board: "NuMaker UNO"       | •                            |                        |
|                          | Port: "COM3"                                           | 1                            | Serial ports           |
|                          | Get Board Info                                         |                              | ✓ СОМЗ                 |
|                          | Programmer: "AVRISP mkII"                              | •                            |                        |
|                          | Burn Bootloader                                        |                              |                        |

....

Figure 5-2 Select NuMaker-UNO Serial COM Port

**Note 1:** If the SW2 pin 2 of VCOM function is not enabled, **Tools**  $\rightarrow$  **Port** will become gray (disabled), unless the board is re-connected to the computer. However, before re-connecting to PC, you must open the VCOM function.

Note 2: If the serial port number is not selected, you will not be able to use the serial monitor.

| Board at COM38 is not available | Board at COM38 is not available | Copy error messages |
|---------------------------------|---------------------------------|---------------------|
|                                 | Board at COM38 is not available |                     |
|                                 |                                 |                     |
|                                 |                                 |                     |

Figure 5-3 COM port Not Detected and Unable to Use Serial Monitor

#### 5.1.3 Step 3: Open the sample code

Open the sample code through File  $\rightarrow$  Examples  $\rightarrow$  03.Analog  $\rightarrow$  AnalogInOutSerial.

| File | Edit Sketch | Tools Help       |               |                   |   |                   |
|------|-------------|------------------|---------------|-------------------|---|-------------------|
|      | New         | Ctrl+N           |               | Δ                 |   |                   |
|      | Open        | Ctrl+O           |               | Built-in Examples | u | n once:           |
|      | Open Recent |                  |               | 01.Basics         | • |                   |
|      | Sketchbook  |                  |               | 02.Digital        | • |                   |
|      | Examples    |                  | $\rightarrow$ | 03.Analog         |   | AnalogInOutSerial |
|      | Close       | Ctrl+W           |               | 04.Communication  |   | AnalogInput       |
|      | Save        | Ctrl+S           |               | 05.Control        |   | AnalogWriteMega   |
|      | Save As     | Ctrl+Shift+S     |               | 06.Sensors        |   | Calibration       |
|      | Dama Catura | Chill, Childh, D |               | 07.Display        |   | Fading            |
|      | Page Setup  | Ctrl+ D          |               | 08.Strings        |   | Smoothing         |
|      | Plint       | Cuite            |               |                   |   |                   |
|      | Preferences | Ctrl+Comma       |               |                   |   |                   |
|      | Ouit        | Ctrl+O           |               |                   |   |                   |
|      | Quit        | Cui+Q            |               |                   |   |                   |

Figure 5-4 Open the Sample Code

#### 5.1.4 Step 4: Download the sample code

Use the Upload button to compile and load code to target board or use the Verify button to compile code.

Upload: This button can compile and load code to a target board. 1. 2. Verify: This button can compile code. ø 3. Serial Monitor: This button can open the serial monitor. File Edit Sketch Tools Help 2<sup>AnalquinOutSerial</sup> Analog input, analog output, serial output Reads an analog input pin, maps the result to a range from 0 to 255 and uses the result to set the pulsewidth modulation (PWM) of an output pin. Also prints the results to the serial monitor. The circuit: \* potentiometer connected to analog pin 0. Center pin of the potentioneter goes to the analog pin. wide pins of the potentiometer go to +5V and ground \* LED connected from digital pin 9 to ground created 29 Dec. 2008 modified 9 Apr 2012 by Ton 1goe Compiling sketch

Figure 5-5 Sample Program Compiled and Loaded

#### 5.1.5 Step 5: Check the Correctness of the VCOM Baud Rate

User needs to check if the virtual serial port baud rate setting is the same as the program setting. When the program is set to 9600, the virtual serial port monitor will be set as 9600.

### NuMaker UNO

### nuvoton

| 1           |            |               | Send      |
|-------------|------------|---------------|-----------|
| seusor = o  | borpar = o |               |           |
| sensor = 0  | output = 0 |               |           |
| sensor - O  | putput - O |               |           |
| sensor = O  | output = 0 |               |           |
| sensor = 0  | output = 0 |               |           |
| senaor - O  | putput - O |               |           |
| sensor = O  | output - O |               |           |
| sensor = 0  | output = 0 |               |           |
| sensor = 0  | output = 0 |               |           |
| sensor = O  | output - O |               |           |
| sensor = 0  | output = 0 |               |           |
| sensor = 0  | output = 0 |               | -         |
|             |            |               |           |
| W Autoscrol |            | No inc ondina | 9600 baud |

Figure 5-6 Serial Monitor

This example uses ADC0 to perform ADC conversion into a digital value which is then displayed by the virtual serial port out. To set a COM port baud rate and then display the virtual serial conversion results, use the ADC0 pin connected to  $V_{\text{DD}}$  or  $V_{\text{SS}}$ . Then, whether the ADC conversion result is correct can be displayed.

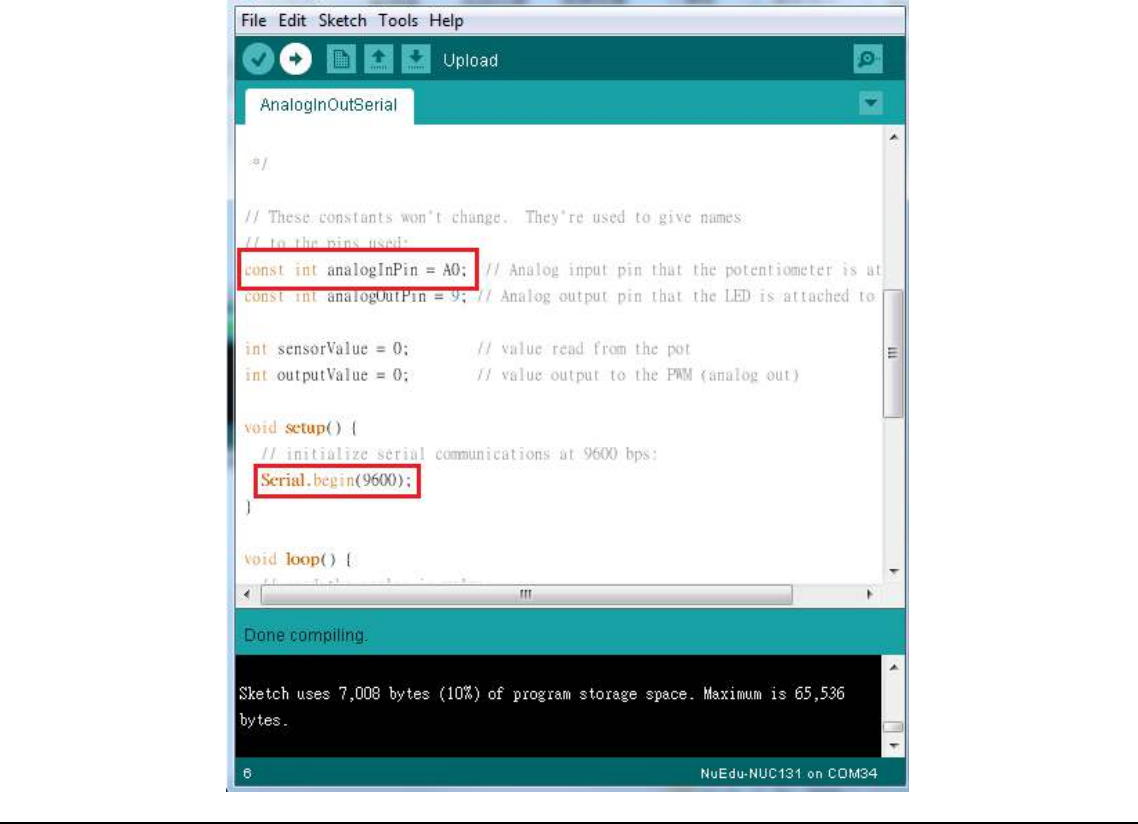

Figure 5-7 Sample Program Baud Rate Setting

### NuMaker UNO

## nuvoTon

| 1               |              |  |
|-----------------|--------------|--|
| sensor = 1023   | output = 255 |  |
| sensor = 1023   | output = 255 |  |
| sensor = 1023   | output = 255 |  |
| sensor = 1023   | output = 255 |  |
| sensor = 1023   | output = 255 |  |
| sensor = 1023   | output = 255 |  |
| sensor = 1023   | output = 255 |  |
| sensor = 1023   | output = 255 |  |
| sensor = 1023   | output = 255 |  |
| sensor = 1023   | output = 255 |  |
| sensor = 1023   | output = 255 |  |
| sensor = 1023   | output = 255 |  |
| sensor = 1023   | output = 255 |  |
| sensor = 1023   | output = 255 |  |
| sensor = 1023   | output = 255 |  |
| sensor = 1023   | output = 255 |  |
| sensor = 1023   | output = 255 |  |
| sensor = 1023   | output = 255 |  |
| sensor = 1023   | output = 255 |  |
| sensor = 1023   | output = 255 |  |
| sensor = 1023   | output = 255 |  |
| sensor = 1023   | output = 255 |  |
| sensor = 1023   | output = 255 |  |
| sensor = 1023   | output = 255 |  |
| sensor = $1023$ | output = 255 |  |

Figure 5-8 Serial Monitor Shows ADC0 Conversion Result

### 6 STARTING TO USE NUMAKER UNO ON KEIL μVISION<sup>®</sup> IDE

#### 6.1 Downloading and Installing Keil µVision<sup>®</sup> IDE Software

Please visit the Keil official website (http://www.keil.com) to download the Keil  $\mu$ Vision<sup>®</sup> IDE and install the RVMDK.

#### 6.2 Downloading and Installing Nu-Link Keil Driver

Please visit Nuvoton NuMicro<sup>®</sup> official website (http://www.nuvoton.com/NuMicro) to download the "*NuMicro Nu-Link Keil Driver*" file. Please refer to section 8.1 for the detailed download flow. After the Nu-Link driver is downloaded, please unzip the file and execute the "Nu-Link Keil Driver.exe" to install the driver.

#### 6.3 Hardware Setup

The hardware setup is shown in the figure 6-1. If users want to use the VCOM function, turn on all the SW2 pins (refer to section 3.1.2).

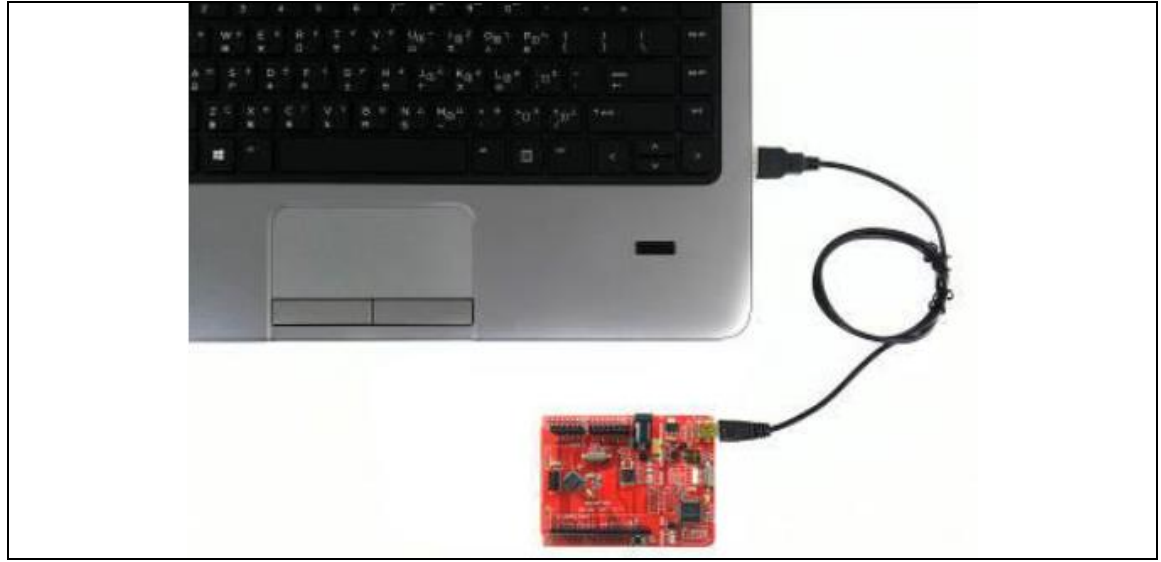

Figure 6-1 NuMaker UNO Connected to the Computer

#### 6.4 Procedure for Downloading and Debugging Example Program

This example demonstrates how to download and debug a program on the NuMaker UNO board. The example file can be found in the directory list as shown in the following figure.

#### 6.4.1 Step 1: Open the Project

Please open the following path.

"C:\Nuvoton\BSPLibrary\NUC131BSP\_CMSIS\_v3.00.001\SampleCode\StdDriver\ADC\_Result Monitor\KEIL"

### NuMaker UNO

## nuvoTon

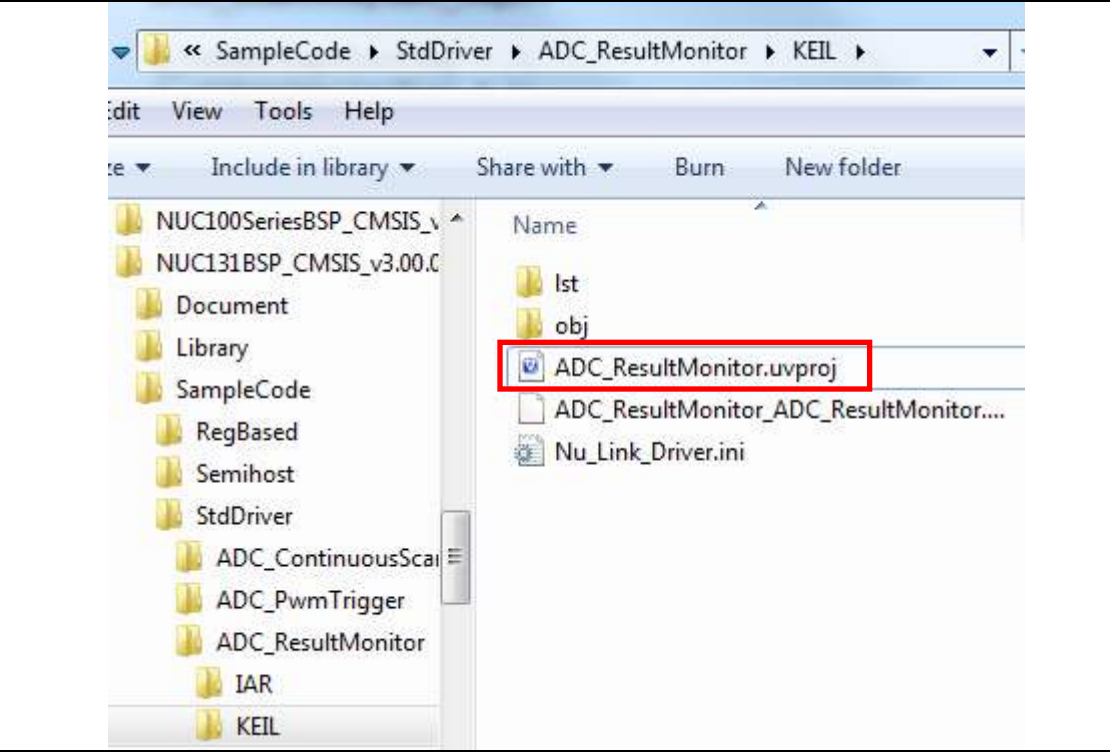

Figure 6-2 ADC Sample Program

#### 6.4.2 Step 2: Check Device Chip and Debug Chip

Please open the "target options" to check the device chip and if the debug chip selection is correct. Figure 6-3 shows the correct device chip selection. Figure 6-4 shows the correct debug chip selection. Figure 6-5 shows the debugging tool to confirm the selection is correct.

### NuMaker UNO

### nuvoton

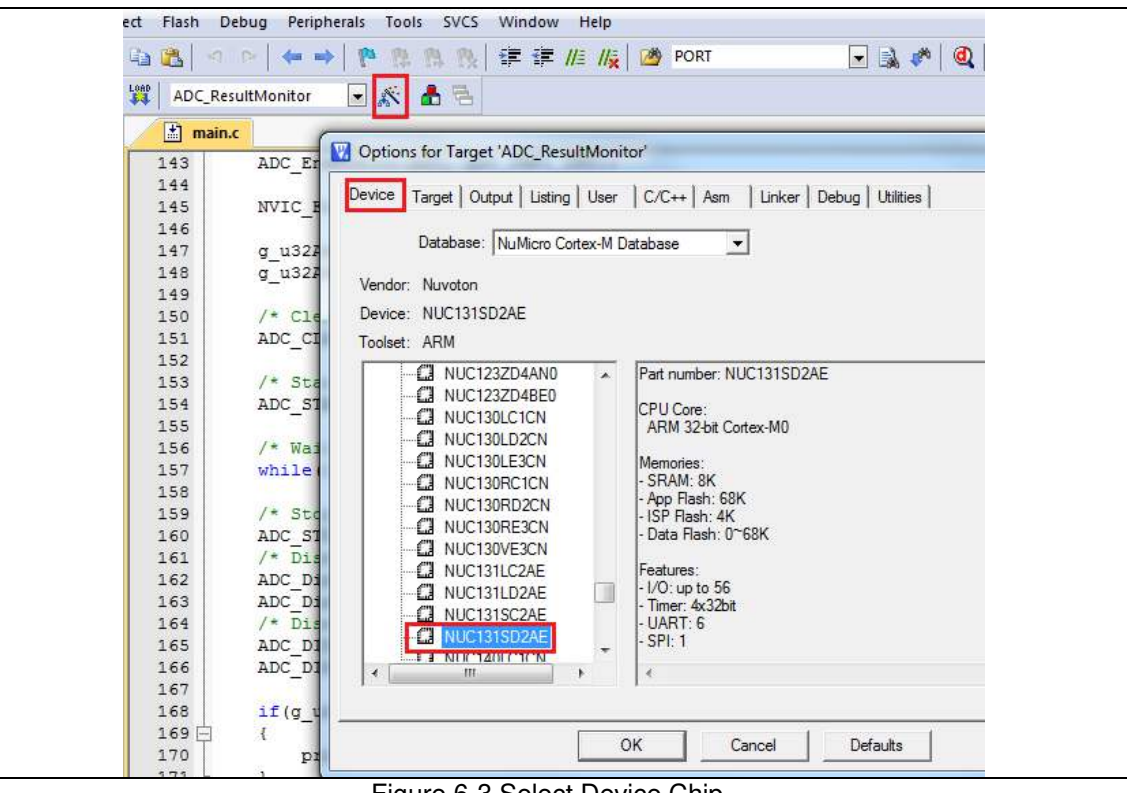

Figure 6-3 Select Device Chip

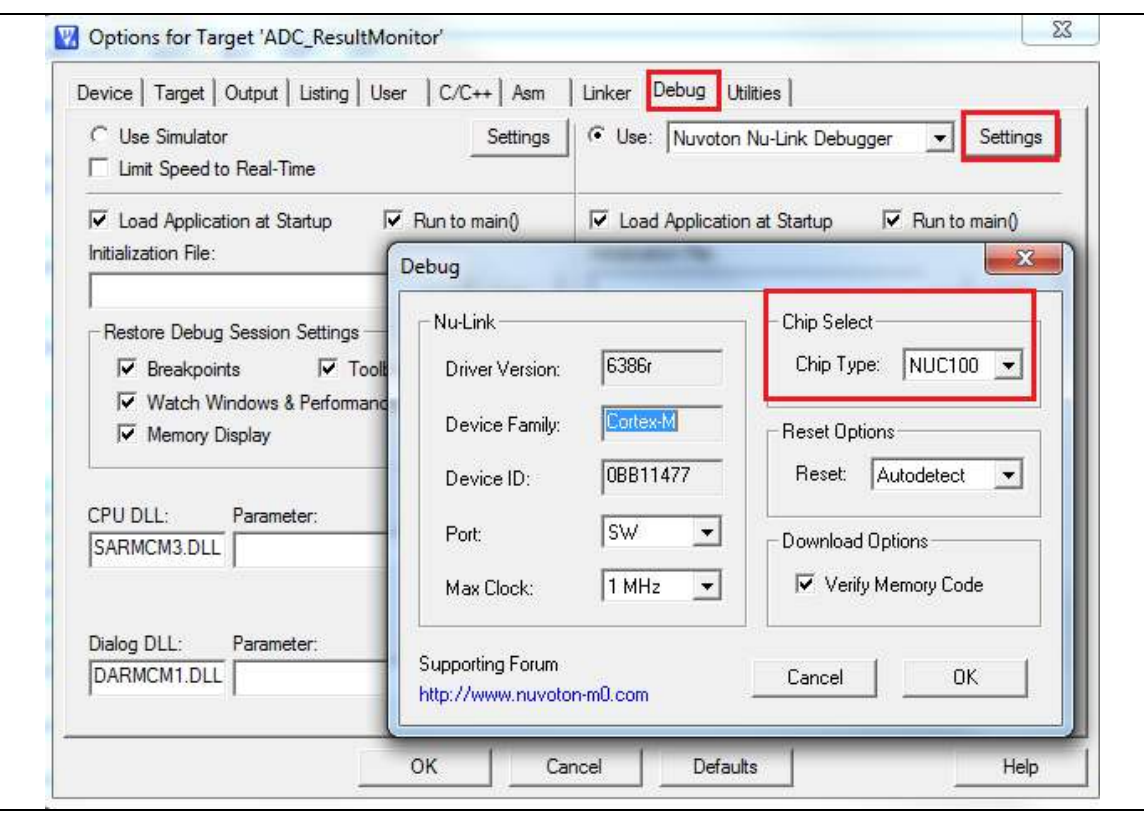

Figure 6-4 Select Debug Chip

| Ì            | Nuvoton Nu-Link Debugger 💌 Settings 🔽 Update Target before Debugging |
|--------------|----------------------------------------------------------------------|
| Init File:   | Edit                                                                 |
| C Use Extern | al Tool for Flash Programming                                        |
| Command:     |                                                                      |
| Arguments:   |                                                                      |
|              | Run Independent                                                      |
|              |                                                                      |
|              |                                                                      |
|              |                                                                      |

Figure 6-5 Select Nuvoton Debugger Tool (Nu-Link)

#### 6.4.3 Step 3: Build and Download Sample Code

Click the Build button to see the completed compilation for error if any, and finally load the code to the development board.

Build

Download

#### 6.4.4 Step 4: Open the Serial Monitor and Set Baud Rate

User can open the serial monitor to print debug message. The present example uses the "PuTTY tool".

### NuMaker UNO

### nuvoTon

| <ul> <li>Session</li> <li>Logging</li> <li>Terminal</li> <li>Keyboard</li> <li>Bell</li> <li>Features</li> <li>Window</li> <li>Appearance</li> <li>Behaviour</li> <li>Translation</li> <li>Selection</li> <li>Colours</li> <li>Connection</li> <li>Data</li> <li>Proxy</li> <li>Telnet</li> <li>Rlogin</li> <li>SSH</li> <li>Serial</li> </ul> | Basic options for your PuTTY session           |                                     |
|----------------------------------------------------------------------------------------------------|------------------------------------------------|-------------------------------------|
|                                                                                                    | Specify the destination you want to connect to |                                     |
|                                                                                                    | Serial line                                    | Speed                               |
|                                                                                                    | COM38                                          | 115200                              |
|                                                                                                    | Connection type.                               | Rlogin 🔘 SSH 💿 Serial<br>ed session |
|                                                                                                    | Saved Sessions                                 |                                     |
|                                                                                                    | Default Settings                               | Load<br>Save<br>Delete              |
|                                                                                                    | Close window on exit:                          | Only on clean exit                  |

Figure 6-6 Set the Baud Rate on PuTTY Tool

#### 6.4.5 Step 5: Click the Reset Button to Run Your Code.

After clicking the Reset button, chip will re-execute the program. The debug messages are displayed as shown below

| EP COM38 - Pully                                                                                                    | _ |
|----------------------------------------------------------------------------------------------------|---|
| System clock rate: 50000000 Hz                                                                                                    | ^ |
| ADC compare function (result monitor) sample code  <br>++                                                                                                    |   |
| <pre>In this test, software will compare the conversion result of channel 2.<br/>Set the compare condition of comparator 0: channel 2 is less than 0x800; matc<br/>h count is 5.<br/>Set the compare condition of comparator 1: channel 2 is greater than or equal<br/>to 0x800; match count is 5.<br/>Comparator 0 interrupt occurs.<br/>The conversion result of channel 2 is less than 0x800</pre> | - |
| Exit ADC sample code                                                                                                    |   |

Figure 6-7 Serial Monitor Window

Function Button Description:

1. **Open µVision<sup>®</sup>** Development Tool 4 Open Debug Mode (Step 4 in Figure Project – Open 6-9) Open the SYS.uvproj project file (Step 1 When using the debugger commands, it in Figure 6-8) has the following features: a. Window View to detect changes in Project – Build 2. the value of variables and registers • Compile and link the SYS application (Step 4a in Figure 6-10) (Step 2 in Figure 6-9) LOAD b. 🚹 Single-Step through code (Step 4b 👯 Flash – Download 3. in Figure 6-10) • Program the application code into on-chip Flash ROM (Step 3 in Figure 6-9) c. Reset the device (Step 4c in Figure 6-10) d. 🗐 Run the application (Step 4d in Figure 6-10)

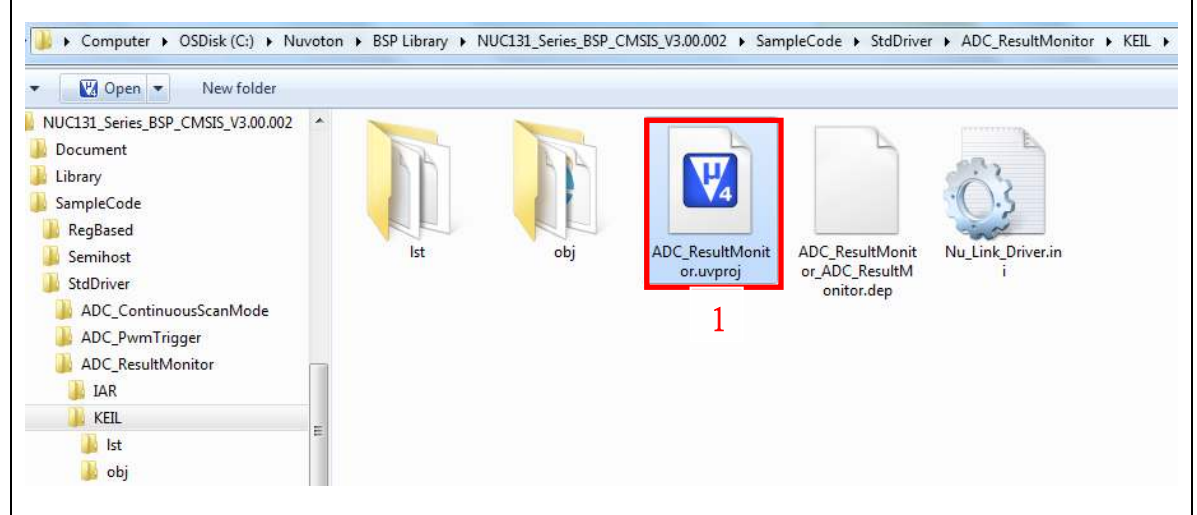

Figure 6-8 ADC Sample Code Path

| File Edit View Project | Flash Debug Peripherals Tools SVCS Window Help                                                   |
|------------------------|--------------------------------------------------------------------------------------------------|
| 🗋 🎯 🖬 🕼 🔺 🛓            | 2 跑   今 (2)   今 (4)   陀 (2) (2) (2)   字 譯 //: //::   過 (20) semihost 💿 🗟 (4) 🔍 🧕 (1) 🔗 (4)   回 🖓 |
| 🕸 🗄 🛅 🖉 🔛 🙀            | ADC_ResultMonitor 💽 🔊 🛔 🗟 🧇 🚳                                                                    |
| roject 🛛 🕈 🖻           |                                                                                                  |
| AD 2 Result Monit      | 3 1 1/**********************************                                                         |
|                        | 2 * @file main.c                                                                                 |
|                        | 3 * @version V2.0                                                                                |
|                        | 4 * \$Revision: 6 \$                                                                             |
| E Change               | 5 * \$Date: 15/01/15 1:32p \$                                                                    |
|                        | 6 * @brief Monitor the conversion result of channel 2 by the digital compare function.           |
|                        | 7 * @note                                                                                        |
|                        | 8 * Copyright (C) 2014 Nuvoton Technology Corp. All rights reserved.                             |
|                        | 9 *                                                                                              |
|                        | 10 L ***********************************                                                         |
|                        | 11 #include <stdio.h></stdio.h>                                                                  |
|                        | 12 #include "NUC131.h"                                                                           |
|                        | 13                                                                                               |
|                        | 14                                                                                               |
|                        | 15 #define PLL_CLOCK 5000000                                                                     |
|                        | 16                                                                                               |
|                        | 17                                                                                               |
|                        | 18                                                                                               |
|                        | 19 /*                                                                                            |
|                        | 20 /* Define Function Prototypes                                                                 |
|                        |                                                                                                  |
|                        | 22 void Sis Int (void);                                                                          |
|                        | 23 VOID OARIO INIC(VOID);                                                                        |

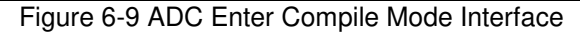

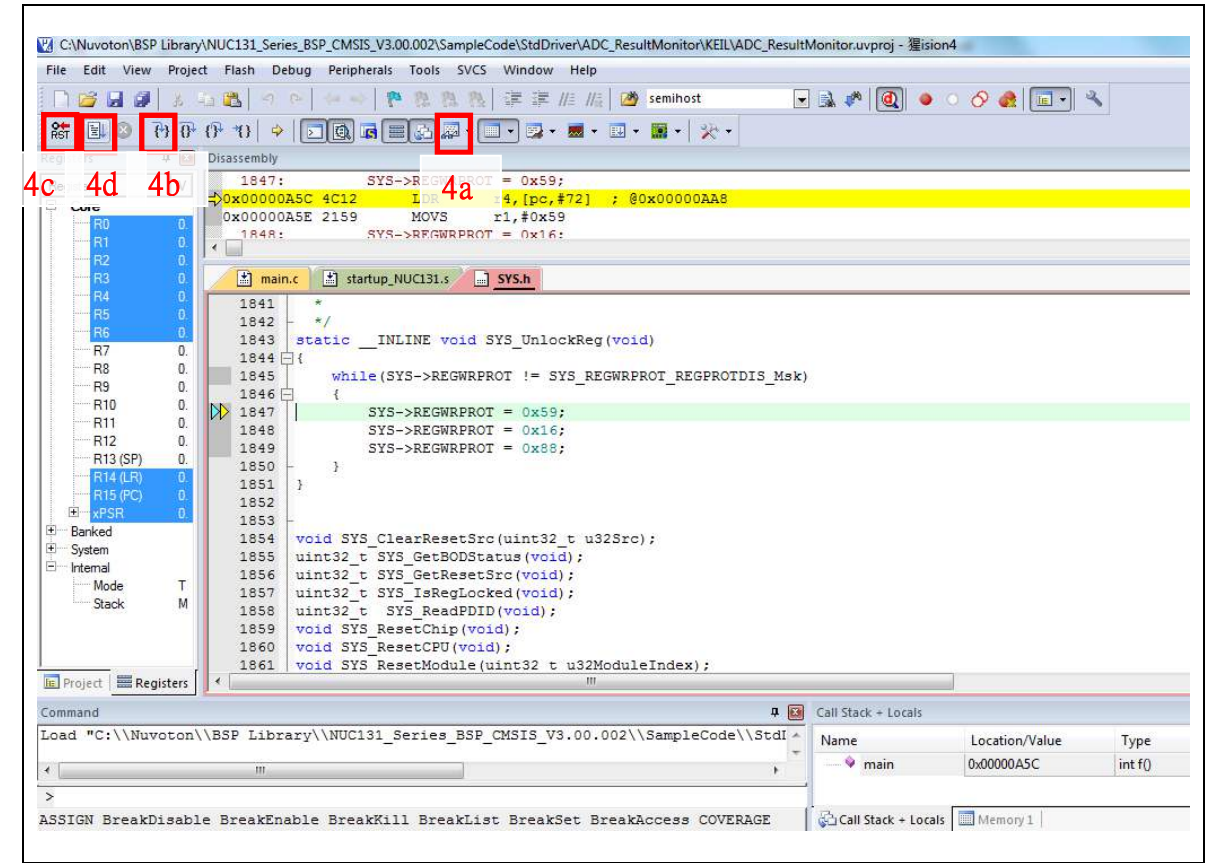

Figure 6-10 ADC Enter Debug Mode Interface

#### 7 STARTING TO USE NUMAKER UNO ON IAR EMBEDDED WORKBENCH

#### 7.1 Downloading and Installing IAR Embedded Workbench Software

Please visit IAR official website (http://www.iar.com) to download the IAR Embedded Workbench and install the EWARM.

#### 7.2 Downloading and Installing Nu-Link IAR Driver

Please visit Nuvoton NuMicro<sup>®</sup> official website (http://www.nuvoton.com/NuMicro) to download "NuMicro Nu-Link IAR Driver" file. Please refer to section 8.2 for the detailed download flow. After the Nu-Link driver is downloaded, please unzip the file and execute the "Nu-Link IAR Driver.exe" to install the driver.

#### 7.3 Hardware Setup

The hardware setup is shown in the figure 7-1. If users want to use the VCOM function, please turn on all the SW2 pins. Please refer to section 3.1.2.

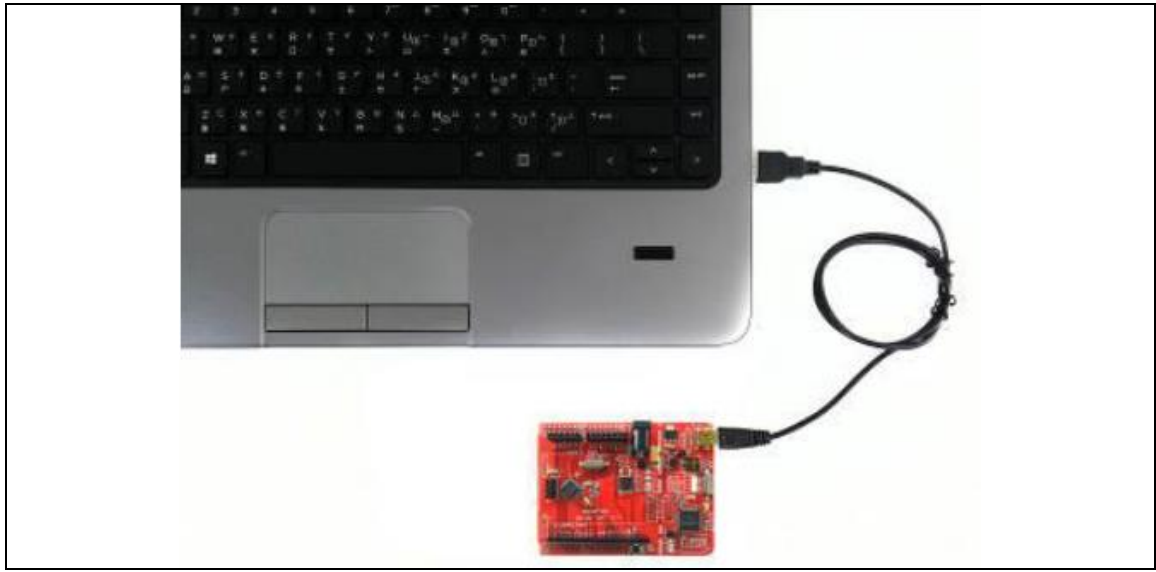

Figure 7-1 NuMaker UNO Connected to the Computer

#### 7.4 Procedure for Downloading and Debugging Example Program

This example demonstrates how to download and debug an application on a NuMaker UNO board. The example file can be found in the directory list as shown in the following figure.

#### 7.4.1 Step 1: Open the Project

Please open the following path example program. "C:\Nuvoton\BSPLibrary\NUC131BSP\_CMSIS\_v3.00.001\SampleCode\StdDriver\ADC\_Result Monitor\IAR".

Figure 7-2 ADC Sample Program in IAR

#### 7.4.2 Step 2: Download the Sample Code.

Click the button on the top right corner to download the program.

| ADC_ResultMonitor - IAR Embedde                                                                                                    | ed Workbench IDE                                                                                                    |
|----------------------------------------------------------------------------------------------------|----------------------------------------------------------------------------------------------------|
| File Edit View Project Nu-Link                                                                                                    | CTools Window Help                                                                                                    |
| D 🚅 🛛 🖉 🍊 👗 🖻 🖻                                                                                                    | v a 🔹 🗸 🔸 🦕 💆 🔊 🖉 🗣 🖓 🖓 🔛 😓 🕭                                                                                                    |
| Workspace ×                                                                                                    | nain.c                                                                                                    |
| Release       Files     Can Base       Image: Comparison of the state of the state of the s                                                                      | <pre>{     if (ADC_GET_INT_FLAG(ADC, ADC_CMP0_INT) != 0)     {         g_u32AdcCmp0IntFlag = 1;         ADC_CLR_INT_FLAG(ADC, ADC_CMP0_INT); /* clear the A/D compare flag 0 */     } </pre> |
| Comparison Comparison | <pre>if(ADC_GET_INT_FLAG(ADC, ADC_CMP1_INT) != 0) {     g_u32AdcCmp1IntFlag = 1;     ADC_CLR_INT_FLAG(ADC, ADC_CMP1_INT); /* clear the A/D compare flag 1 */ }</pre>                         |
|                                                                                                    |                                                                                                    |

Figure 7-3 Compile and Load Program in IAR

#### 7.4.3 Step 3: Click the Reset Button to Run Your Code

After clicking the Reset button, chip will re-execute the application and debug messages are displayed.

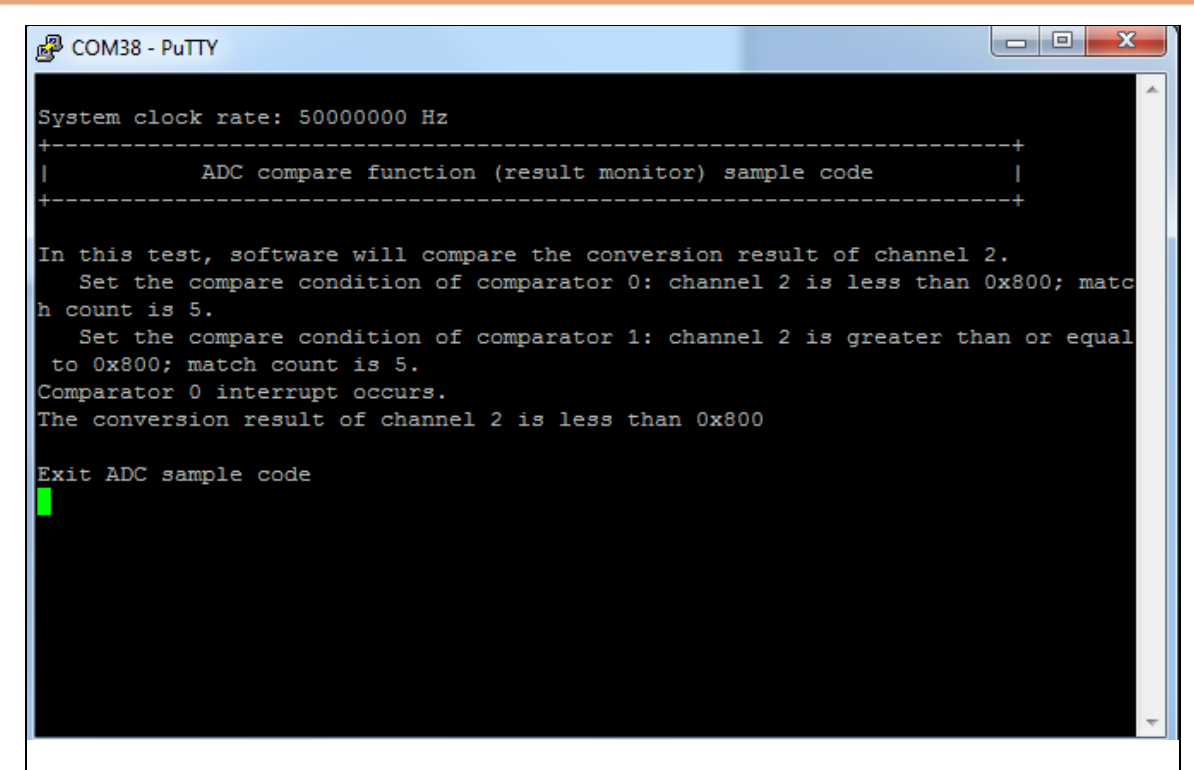

Figure 7-4 Serial Monitor Window

Function Button Description:

- Open IAR Embedded Workbench File – Open – Workspace Open the SYS.eww workspace file
- Project Make Compile and link the SYS application
- Project Download and Debug Program the application code into on-chip Flash ROM. It has the following features:

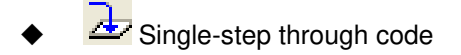

Reset the device

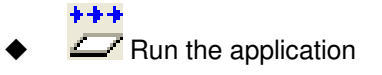

### 8 DOWNLOADING NU-LINK DRIVER FROM NUVOTON WEBSITE

### 8.1 Downloading and Installing Nu-Link Keil Driver

| Step 1 | Visit Nuvoton NuMicro <sup>®</sup> Website: http://www.nuvoton.com/NuMicro                                                                                                    |  |  |  |  |
|--------|----------------------------------------------------------------------------------------------------|--|--|--|--|
| Step 2 | 2.1. Move to "Support"     2.1. Move to "Support"                                                                                                    |  |  |  |  |
| Step 3 | Image: Products       Image: Products       Image: Products       Image: Product > Tool & Software > Software         Home > Support > Tool & Software > Software       Software       Image: Product Related Information         Brochures and Flyers       Tool & Software       Image: Product Related Information         Brochures and Flyers       Image: Product Related Information       Image: Product Related Information         Brochures and Flyers       Tool & Software       Image: Product Related Information         Brochures and Flyers       Tool & Software       Image: Product Related Information         Brochures and Flyers       Tool & Software       Image: Product Related Information         Brochures and Flyers       Tool & Software       Image: Product Related Information         Brochures and Flyers       Tool & Software       Image: Product Related Information         Brochures and Flyers       Tool & Software       Image: Product Related Information         Brochures and Flyers       Tool & Software       Image: Product Related Information         Image: Development Tool Hardware       Image: Product Related Information       Image: Product Related Information         Image: Development Tool Hardware       Image: Product Related Related Related Related Related Related Related Related Related Related Related Related Related Related Related Related Related Related Related Related Related Related Related Related Related Related Related Rel |  |  |  |  |

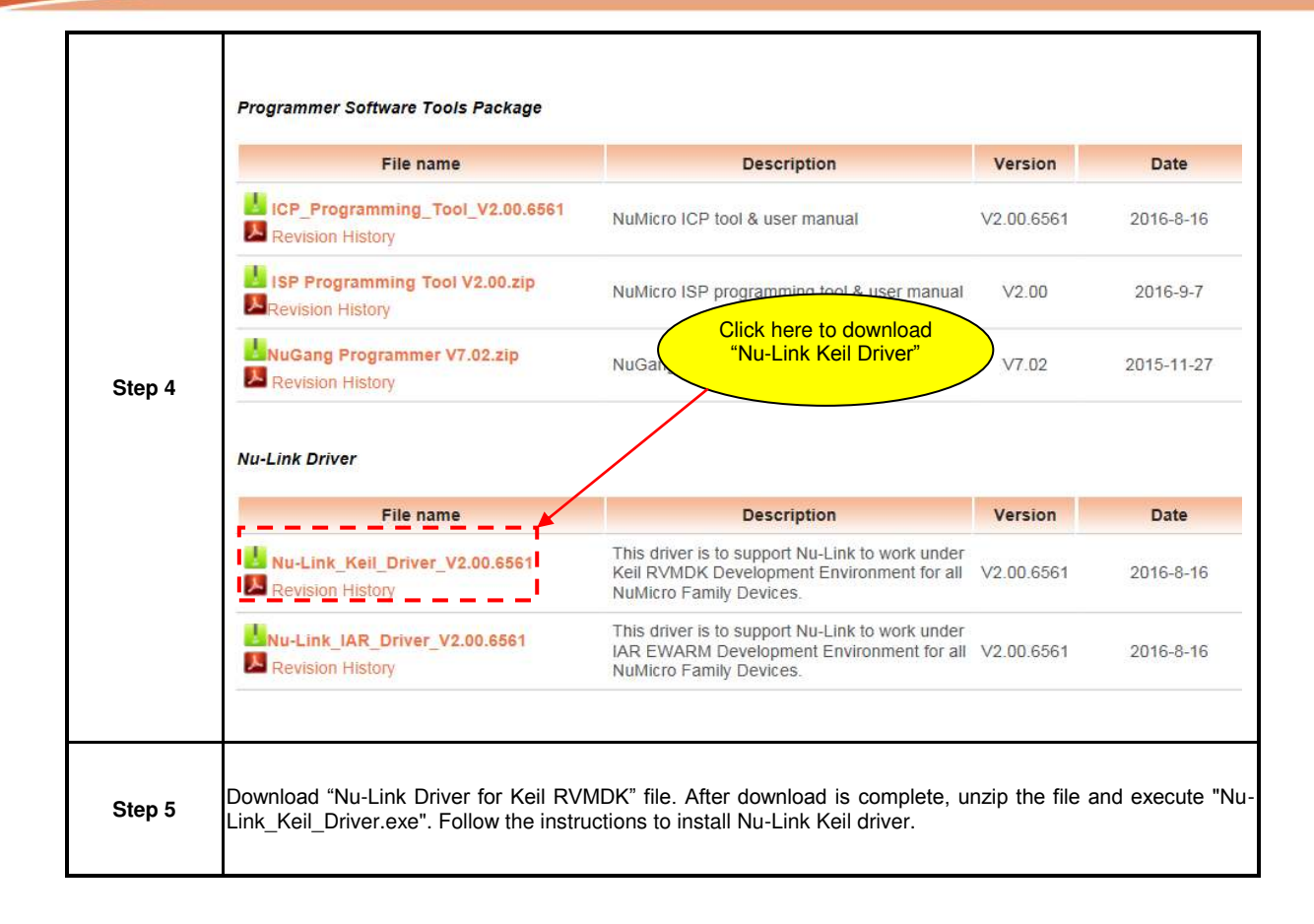

#### 8.2 Downloading and Installing Nu-Link IAR Driver

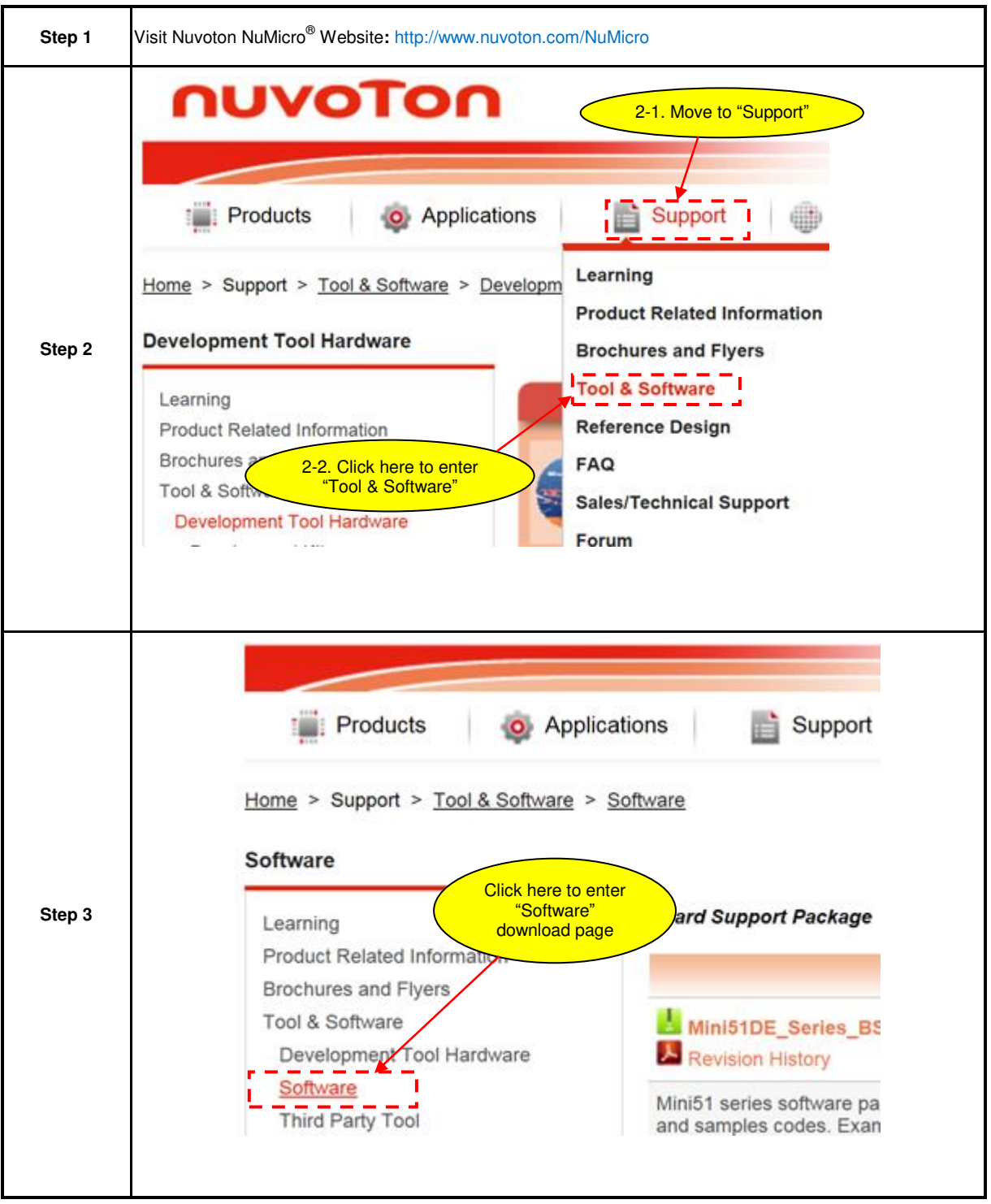

### nuvoton

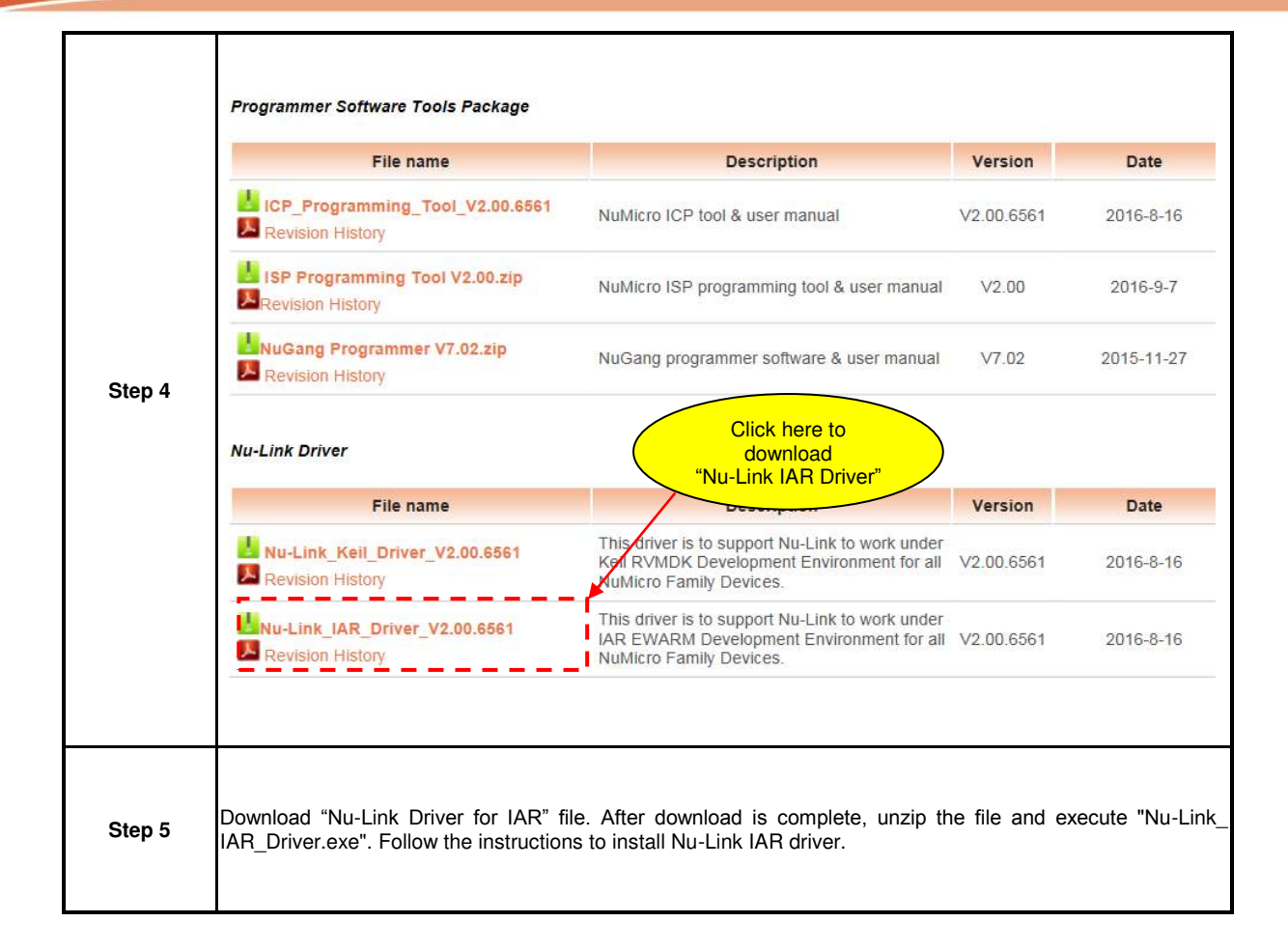

### NuMaker UNO

## nuvoTon

#### 9 NUMAKER UNO SCHEMATICS

#### 9.1 NuMaker UNO I/O Schematic

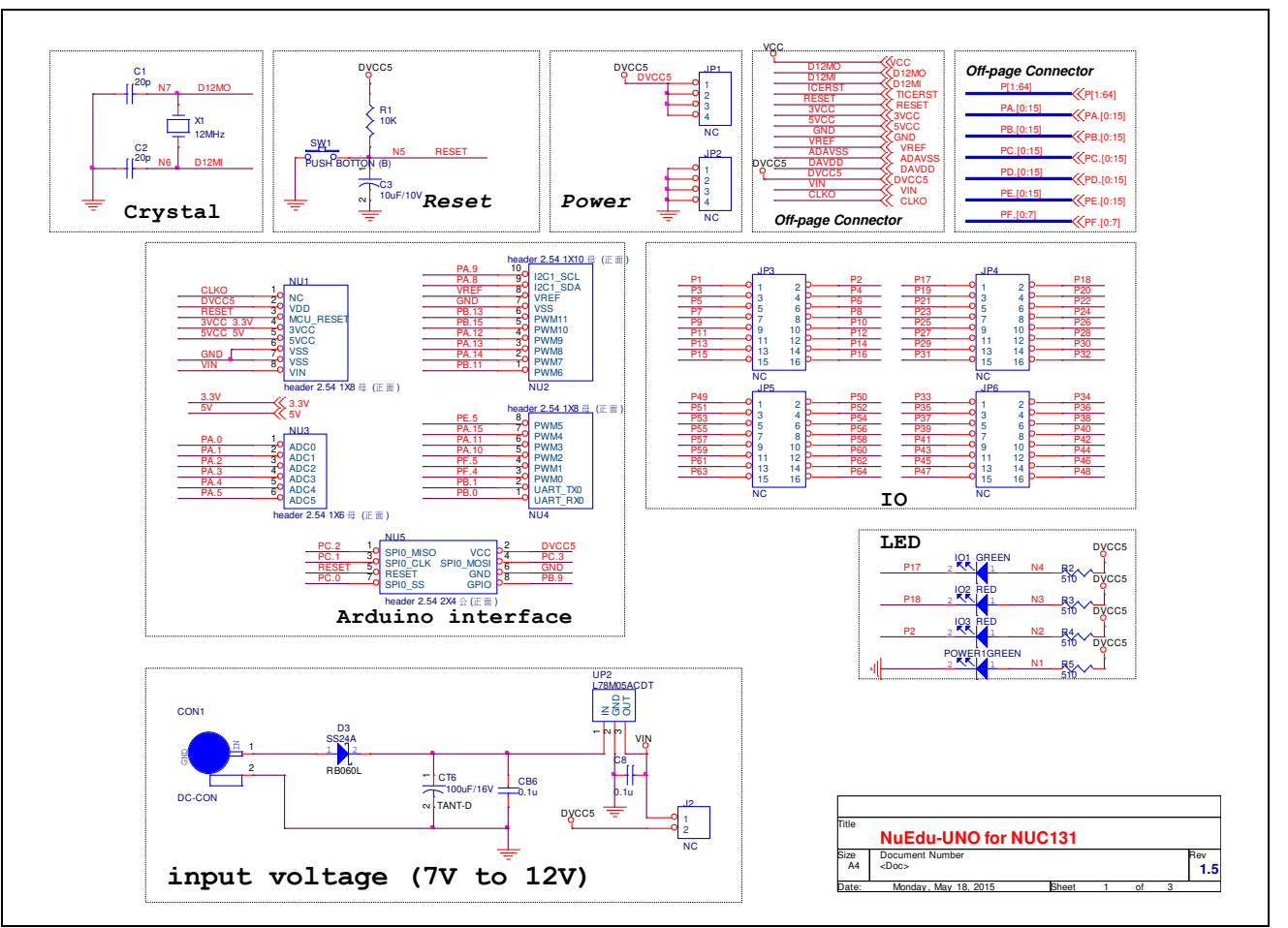

### NuMaker UNO

#### 9.2 NuMaker UNO NUC131SD2AE Schematic

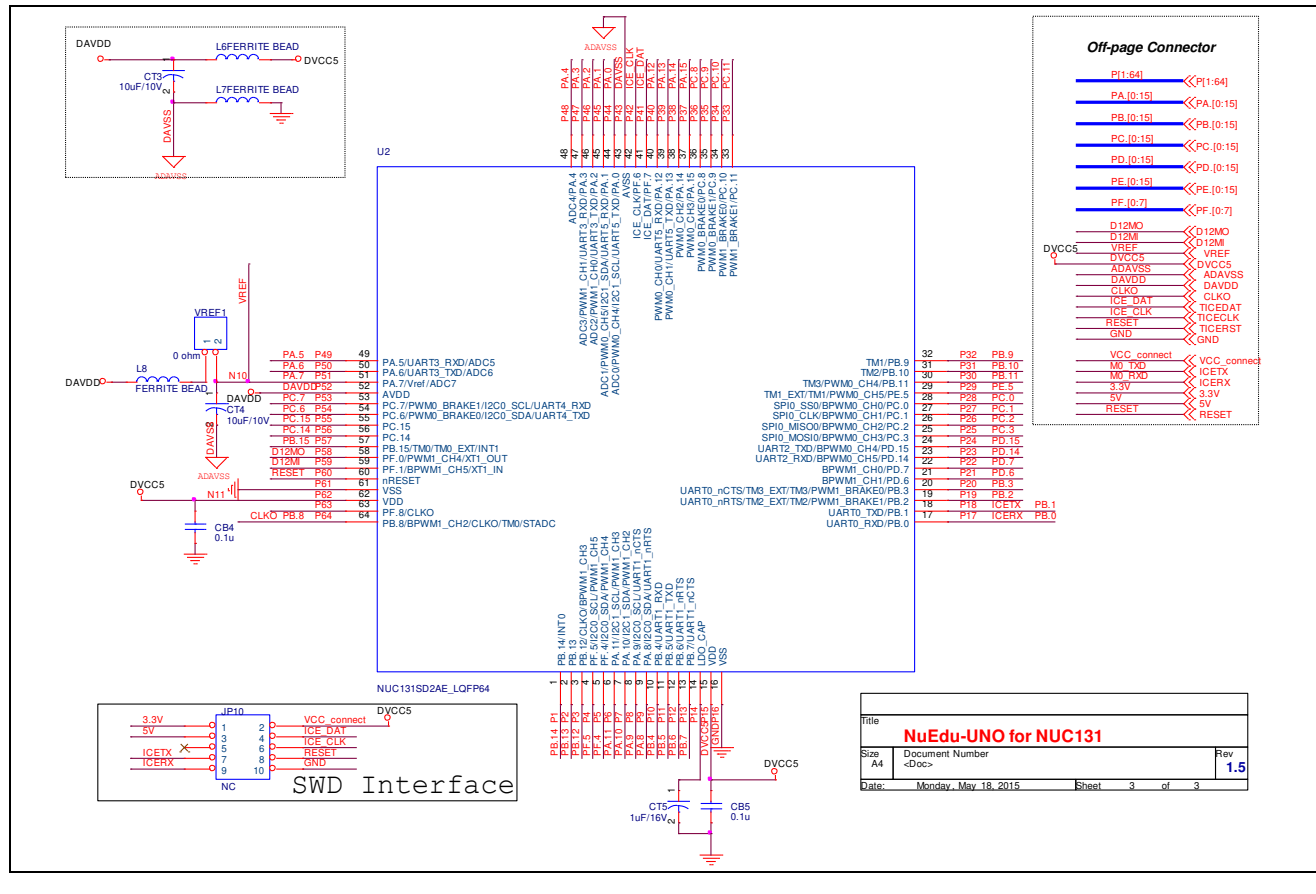

#### 9.3 Nu-Link-Me Schematic

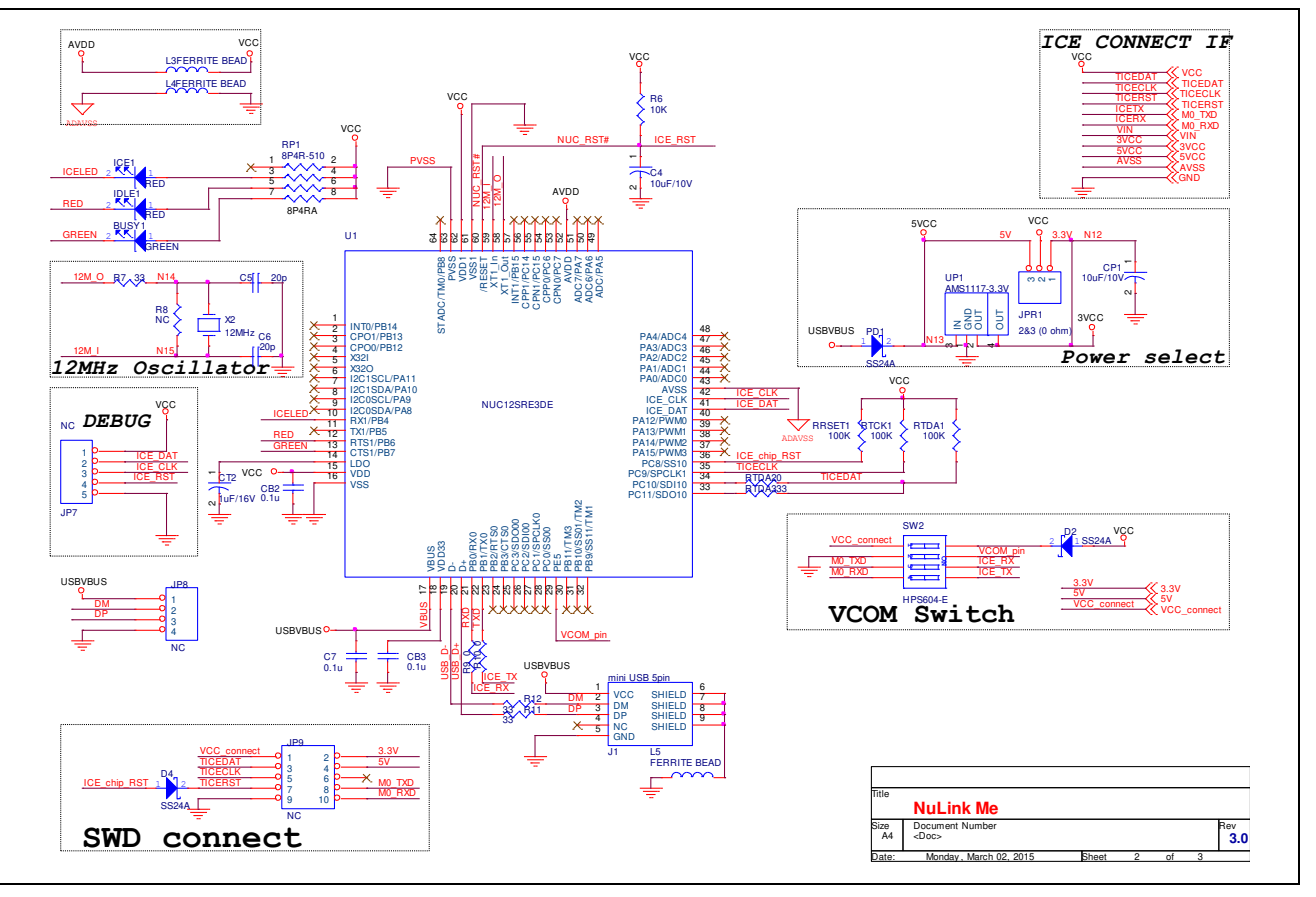

#### **10 REVISION HISTORY**

| Date       | Revision | Description |                                                                                                 |
|------------|----------|-------------|-------------------------------------------------------------------------------------------------|
| 2015.07.20 | 1.00     | 1.          | Initially issued.                                                                               |
| 2016.11.02 | 1.01     | 1.          | Changed the board name from NuEdu-UNO to NuMaker UNO.                                           |
|            |          | 2.          | Updated NuMicro <sup>®</sup> Patch for Arduino 1.5.8 to Nu-Link_USB_Driver_V1.2 in section 4.2. |
|            |          | 3.          | Added section 3.3 NuMaker UNO NUC131SD2AE Extended Connectors<br>Layout.                        |
| 2018.08.20 | 1.02     | 1.          | Update installing instruction in section 4.1, 4.2.                                              |
|            |          | 2.          | Update NuMaker-UNO package for Arduino 1.8.5                                                    |

#### **Important Notice**

Nuvoton Products are neither intended nor warranted for usage in systems or equipment, any malfunction or failure of which may cause loss of human life, bodily injury or severe property damage. Such applications are deemed, "Insecure Usage".

Insecure usage includes, but is not limited to: equipment for surgical implementation, atomic energy control instruments, airplane or spaceship instruments, the control or operation of dynamic, brake or safety systems designed for vehicular use, traffic signal instruments, all types of safety devices, and other applications intended to support or sustain life.

All Insecure Usage shall be made at customer's risk, and in the event that third parties lay claims to Nuvoton as a result of customer's Insecure Usage, customer shall indemnify the damages and liabilities thus incurred by Nuvoton.

Please note that all data and specifications are subject to change without notice.

All the trademarks of products and companies mentioned in this datasheet belong to their respective owners